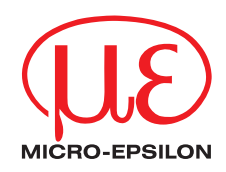

|                                                                | Starter     Starter     S |                                                                  | Dperating Instruction                                      | S                  |
|----------------------------------------------------------------|----------------------------------------------------------------------------------------------------|------------------------------------------------------------------|------------------------------------------------------------|--------------------|
| CS005<br>CS02<br>CSH02<br>CSH02FL<br>CS05<br>CSE05<br>CSE05/M8 | CSH05<br>CSH05FL<br>CS08<br>CS1<br>CSE1<br>CSE1,25/M12<br>CSH1                                                                                                    | CSH1FL<br>CS1HP<br>CSH1.2<br>CSH1.2FL<br>CSH2FL<br>CSH3FL<br>CS2 | CSH2<br>CSE2<br>CSE2/M16<br>CS3<br>CSE3/M24<br>CS5<br>CS10 | CSG0.50<br>CSG1.00 |

Non-contact Capacitive Displacement Measuring

MICRO-EPSILON MESSTECHNIK GmbH & Co. KG Koenigbacher Str. 15

94496 Ortenburg / Germany

Tel. +49 (0) 8542 / 168-0 Fax +49 (0) 8542 / 168-90 e-mail info@micro-epsilon.com www.micro-epsilon.com

# Contents

| 1.  | Safety                                                         | 7  |
|-----|----------------------------------------------------------------|----|
| 1.1 | Symbols Used                                                   |    |
| 1.2 | Warnings                                                       | 7  |
| 1.3 | Notes on CE Marking                                            |    |
| 1.4 | Intended Use                                                   | 9  |
| 1.5 | Proper Environment                                             | 9  |
| 2.  | Functional Principle, Technical Data                           |    |
| 2.1 | Measuring Principle                                            |    |
| 2.2 | Structure                                                      |    |
|     | 2.2.1 Sensors                                                  |    |
|     | 2.2.2 Sensor Cable                                             |    |
|     | 2.2.3 Controller                                               |    |
| 2.3 | Technical Data                                                 |    |
| 2.4 | Options                                                        |    |
| 3.  | Delivery                                                       |    |
| 3.1 | Unpacking, Included in Delivery                                |    |
| 3.2 | Storage                                                        |    |
| 4   | Installation and Assembly                                      | 21 |
| 41  | Precautionary Measures                                         | 21 |
| 4.2 | Sensor                                                         |    |
|     | 4.2.1 Radial Point Clamping with Grub Screw, Cylindric Sensors |    |
|     | 4.2.2 Circumferential Clamping, Cylindric Sensors              |    |
|     | 4.2.3 Flat Sensors                                             |    |
|     | 4.2.4 Dimensional Drawings Sensors                             |    |
| 4.3 | Sensor Cable                                                   |    |
| 4.4 | Controller                                                     |    |
|     | 4.4.1 Basic Unit, Demodulator Module                           |    |
|     | 4.4.2 Housing Cover                                            |    |
| 4.5 | Insert Demodulator Module                                      |    |
| 4.6 | Ground Connection, Earthing                                    |    |

| 4.7 | Electrica      | al Connections                 |   | 10         |
|-----|----------------|--------------------------------|---|------------|
|     | 4.7.1          | Connectivity Options           |   | 10         |
|     | 4.7.2          | Pin Assignment Supply, Trigger |   | 1          |
|     | 4.7.3          | Pin Assignment Analog Output   |   | 11         |
|     | 4.7.4          | Pin Assignment Synchronization |   | 12         |
| _   |                |                                |   |            |
| 5.  | Operat         | ion                            |   | 4          |
| 5.1 | Starting       | Up                             |   | 4          |
| 5.2 | Operatir       | ng or Display Elements         |   | 4          |
|     | 5.2.1          | LED's                          |   | 4          |
|     | 5.2.2          | Poti                           |   | 15         |
|     | 5.2.3          | Change Ethernet / EtherCAI     |   | 6          |
| 5.3 | Changin        | ng Limit Frequency             |   | 6          |
| 5.4 | Iriggerir      | ng                             |   | 11         |
| 5.5 | Measure        | ement Averaging                |   | 19         |
|     | 5.5.1          | Introduction                   |   | 19         |
|     | 5.5.2          | Moving Average                 |   | 9          |
|     | 5.5.3          | Antininetic Average value      |   | 50         |
|     | 5.5.4<br>5.5.5 | Neulan                         |   | 20         |
|     | 5.5.5          |                                |   | 50         |
| 6.  | Etherne        | et Interface                   |   | 1          |
| 6.1 | Hardwar        | re. Interface                  |   | 51         |
| 6.2 | Data For       | rmat of Measuring Values       |   | 55         |
| 6.3 | Settinas       |                                |   | 56         |
| 6.4 | Comma          | nds                            | 5 | 59         |
|     | 6.4.1          | Data Rate (STI)                | 5 | 59         |
|     | 6.4.2          | Trigger Mode (TRG)             | 6 | 51         |
|     | 6.4.3          | Get Measured Data (GMD)        | 6 | 51         |
|     | 6.4.4          | Filter, Averaging Type (AVT)   | 6 | 62         |
|     | 6.4.5          | Filter, Averaging Number (ÁVN) | 6 | 62         |
|     | 6.4.6          | Channel Status (CHS)           | 6 | 33         |
|     | 6.4.7          | Mode of Linearization (LIN)    | 6 | 33         |
|     | 6.4.8          | Set Linearization Point (SLP)  | 6 | <b>3</b> 4 |
|     | 6.4.9          | Get Linearization Point (GLP)  | 6 | i5         |
|     | 6.4.10         | Status (STS)                   | 6 | i5         |
|     | 6.4.11         | Version (VER)                  | 6 | 6          |
|     | 6.4.12         | Set Mathematic Function (SMF)  |   | 6          |
|     | 6.4.13         | Get Mathematic Function (GMF)  | 6 | i8         |

|     | 6.4.14   | Clear Mathematic Function (CMF)                        | 68 |
|-----|----------|--------------------------------------------------------|----|
|     | 6.4.15   | Ethernet Settings (IPS)                                | 69 |
|     | 6.4.16   | Change between Ethernet and EtherCAT (IFC = Interface) | 69 |
|     | 6.4.17   | Query Data Port (GDP)                                  | 70 |
|     | 6.4.18   | Set Data Port (SDP)                                    | 70 |
|     | 6.4.19   | Access Channel Information (CHI)                       | 70 |
|     | 6.4.20   | Access Controller Information (CÓI)                    | 71 |
|     | 6.4.21   | Login for Web Interface (LGI)                          | 71 |
|     | 6.4.22   | Logout for Web Interface (LGO)                         | 71 |
|     | 6.4.23   | Change Password (PWD)                                  | 72 |
|     | 6.4.24   | Change Language for the Web Interface (LNG)            | 72 |
|     | 6.4.25   | Write Measuring Range Information in Channel (MRA)     | 72 |
|     | 6.4.26   | Set Analog Filter (ALP)                                | 73 |
|     | 6.4.27   | Default Messages                                       | 73 |
| 6.5 | Operatic | on Using Ethernet                                      | 74 |
|     | 6.5.1    | Requirements                                           | 74 |
|     | 6.5.2    | Access via Web Interface                               | 76 |
|     | 6.5.3    | Operating Menu, Set Controller Parameter               | 76 |
| 6.6 | Channel  | I n                                                    | 77 |
|     | 6.6.1    | Channel Information, Measuring Range                   | 77 |
|     | 6.6.2    | Linearization                                          | 77 |
|     | 6.6.3    | Math Function                                          | 79 |
| 6.7 | Measure  | ement Settings                                         | 80 |
|     | 6.7.1    | Measurement Mode                                       | 80 |
|     |          | 6.7.1.1 Data Rate                                      | 80 |
|     |          | 6.7.1.2 Filter type / Averaging                        | 81 |
|     |          | 6.7.1.3 Analog Low Pass Filter                         | 81 |
|     | 6.7.2    | Trigger Mode                                           | 81 |
| 6.8 | System   | Settings                                               | 82 |
|     | 6.8.1    | Language Selection                                     | 82 |
|     | 6.8.2    | Login, Changing User Level                             | 82 |
|     | 6.8.3    | Password                                               | 83 |
|     | 6.8.4    | Ethernet Settings                                      | 83 |
|     | 6.8.5    | Import, Export                                         | 84 |
| 6.9 | Firmwar  | e Update                                               | 84 |
| _   |          |                                                        | -  |
| 7.  | EtherC   | AT Interface                                           | 85 |
| 7.1 | Introduc | tion                                                   | 85 |
| 7.2 | Change   | Interface                                              | 85 |

| 8.                                             | Measurement                                                                                                    | 86                                                                                  |
|------------------------------------------------|----------------------------------------------------------------------------------------------------|-------------------------------------------------------------------------------------|
| 9.                                             | Operation and Maintenance                                                                                                    | 87                                                                                  |
| 10.                                            | Liability for Material Defects                                                                                                    | 88                                                                                  |
| 11.                                            | Decommissioning, Disposal                                                                                                    | 88                                                                                  |
| Append                                         | lix                                                                                                    | 89                                                                                  |
| <b>A 1</b><br>A 1.1<br>A 1.2<br>A 1.3<br>A 1.4 | Accessories, Service<br>Conversion Kit<br>PC6200-3/4<br>Optional Accessories<br>Service                                                                                                    | 89<br>89<br>91<br>91<br>94                                                          |
| A 2                                            | Factory Setting                                                                                                    | 95                                                                                  |
| Δ3                                             | Tilt Angle Influence on the Capacitive Sensor                                                                                                    |                                                                                     |
| A 0                                            | ·······                                                                                                    |                                                                                     |
| A 4                                            | Measurement on Narrow Targets                                                                                                    |                                                                                     |
| A 4<br>A 5                                     | Measurement on Narrow Targets<br>Measurements on Balls and Shafts                                                                                                    | 97<br>98                                                                            |
| A 4<br>A 5<br>A 6<br>A 6.1                     | Measurement on Narrow Targets         Measurements on Balls and Shafts         EtherCAT Documentation         Preamble         A 6.1.1       Structure of EtherCAT®-Frames         A 6.1.2       EtherCAT® Services         A 6.1.3       Addressing and FMMUs         A 6.1.4       Sync Manager         A 6.1.5       EtherCAT State Machine         A 6.1.6       CANopen over EtherCAT         A 6.1.7       Process Data PDO Mapping         A 6.1.8       Service Data SDO Service         CoE – Object Directory       Sensition Structure Option Sensition Structure Option Sensition Sensition Structure Option Sensition Structure Option Sensition Structure Option Sensition Structure Option Sensition Structure Option Sensition Structure Option Sensition Structure Option Sensition Structure Option Sensition Sensition Sen | 97<br>98<br>99<br>99<br>100<br>101<br>101<br>101<br>102<br>103<br>103<br>104<br>104 |

# 1. Safety

System operation assumes knowledge of the operating instructions.

## 1.1 Symbols Used

The following symbols are used in these operating instructions:

|         | Indicates a hazardous situation which, if not avoided, may result in minor or moderate injury. |
|---------|------------------------------------------------------------------------------------------------|
| NOTICE  | Indicates a situation that may result in property damage if not avoided.                       |
|         | Indicates a user action.                                                                       |
| i       | Indicates a tip for users.                                                                     |
| Measure | Indicates hardware or a software button/menu.                                                  |
|         |                                                                                                |

## 1.2 Warnings

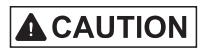

Disconnect the power supply before touching the sensor surface.

- > Risk of injury
- > Static discharge

Connect the power supply and the display/output device according to the safety regulations for electrical equipment.

- > Risk of injury
- > Damage to or destruction of the sensor and/or controller

# NOTICE

Avoid shocks and impacts to the sensor and controller.

> Damage to or destruction of the sensor and/or controller

The supply voltage must not exceed the specified limits.

> Damage to or destruction of the sensor and/or controller

Protect the sensor cable against damage

> Destruction of the sensor

> Failure of the measuring device

## 1.3 Notes on CE Marking

The following apply to the capaNCDT 6200:

- EU directive 2014/30/EU
- EU directive 2011/65/EU, "RoHS" Category 9

Products which carry the CE mark satisfy the requirements of the EU directives cited and the European harmonized standards (EN) listed therein. The EU Declaration of Conformity is available to the responsible authorities according to EU Directive, article 10, at:

MICRO-EPSILON Messtechnik GmbH & Co. KG Koenigbacher Str. 15 94496 Ortenburg / Germany

The measuring system is designed for use in industrial environments and meets the requirements.

## 1.4 Intended Use

- The capaNCDT 6200 measuring system is designed for use in industrial areas. It is used for
  - displacement, distance, thickness and movement measurement
  - position measuring of parts or machine components
- The system must only be operated within the limits specified in the technical data, see 2.3.
- The system must be used in such a way that no persons are endangered or machines and other material goods are damaged in the event of malfunction or total failure of the system.
- Take additional precautions for safety and damage prevention in case of safety-related applications.

## 1.5 Proper Environment

| <ul> <li>Protection class:</li> </ul> | IP 40                                                                    |
|---------------------------------------|--------------------------------------------------------------------------|
| - Temperature range                   |                                                                          |
| Operation:                            |                                                                          |
| Sensor:                               | -50 +200 °C (-58 to +392 °F) <sup>1</sup>                                |
| <ul> <li>Sensor cable:</li> </ul>     | -100 +200 C (-58 to +392 °F) (CCmx and CCmx/90)                          |
|                                       | -20 +80 °C (-58 to +392 °F) (CCgx and CCgx/90 - permanently)             |
|                                       | -20 +100 °C (-58 to +392 °F) (CCgx and CCgx/90 - 10,000 h)               |
| Controller:                           | +10 +60 °C (+50 to +140 °F)                                              |
| Storage:                              |                                                                          |
| Sensor:                               | -50 +200 °C (-58 to +392 °F) <sup>2</sup>                                |
| <ul> <li>Sensor cable:</li> </ul>     | -50 +200 °C (-58 to +392 °F) (CCmx and CCmx/90)                          |
|                                       | -50 +80 °C (-58 to +176 °F) (CCgx and CCgx/90)                           |
| Controller:                           | -10 +75 °C (+14 to +167 °F)                                              |
| - Humidity:                           | 5 - 95 % (non-condensing)                                                |
| - Ambient pressure:                   | Atmospheric pressure                                                     |
| - The space between the               | sensor surface and the target must have an unvarying dielectric constant |
| The appear between the                | appear surface and the target may not be contaminated (for example wat   |

- The space between the sensor surface and the target may not be contaminated (for example water, rubbed-off parts, dust, etc.)

1) An operating temperature of -50 ... +100 °C (-58 to +212 °F) applies for the sensors CSG0.50-CA and CSG1.00-CA -50

2) A storage temperature of -50 ... +100 °C (-58 to +212 °F) applies for the sensors CSG0.50-CA and CSG1.00-CA -50

# 2. Functional Principle, Technical Data

# 2.1 Measuring Principle

The principle of capacitive distance measurement with the capaNCDT system is based on the principle of the parallel plate capacitor. For conductive targets, the sensor and the target opposite form the two plate electrodes.

If a constant AC current flows through the sensor capacitor, the amplitude of the AC voltage at the sensor is proportional to the distance between the capacitor electrodes. The AC voltage is demodulated, amplified and output as an analog signal.

The capaNCDT system evaluates the reactance  $X_c$  of the plate capacitor which changes strictly in proportion to the distance.

 $X_{c} = \frac{1}{j\omega C}$ ; capacitance  $C = \varepsilon * \varepsilon * o \frac{area}{distance}$ 

A small target and bent (uneven) surfaces cause a non-linear characteristic.

This theoretical relationship is realized almost ideally in practice by designing the sensors as guard ring capacitors.

The linear characteristic of the measuring signal is achieved for electrically conductive target materials (metals) without any additional electronic linearization. Slight changes in the conductivity or magnetic properties do not affect the sensitivity or linearity.

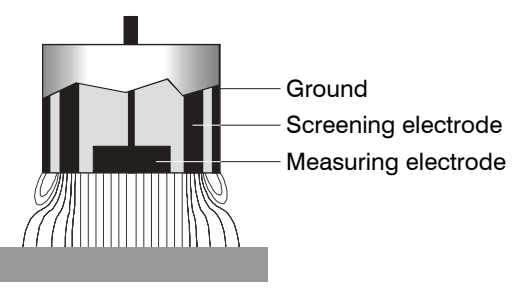

## Electrical conductor

Fig. 1 Functional principle of the guard ring capacitor

## 2.2 Structure

The non-contact, multi-channel measuring system, installed in an aluminum housing, consists of:

- A basic module DT 6220 or DT 6230
- A demodulator module DL 6220 or DL 6230, each with integrated preamplifier per sensor
- Sensor
- Sensor cable
- Power supply cable
- Ethernet cable
- Signal output cable

The modular assembly allows to join up to 4 channels (module system).

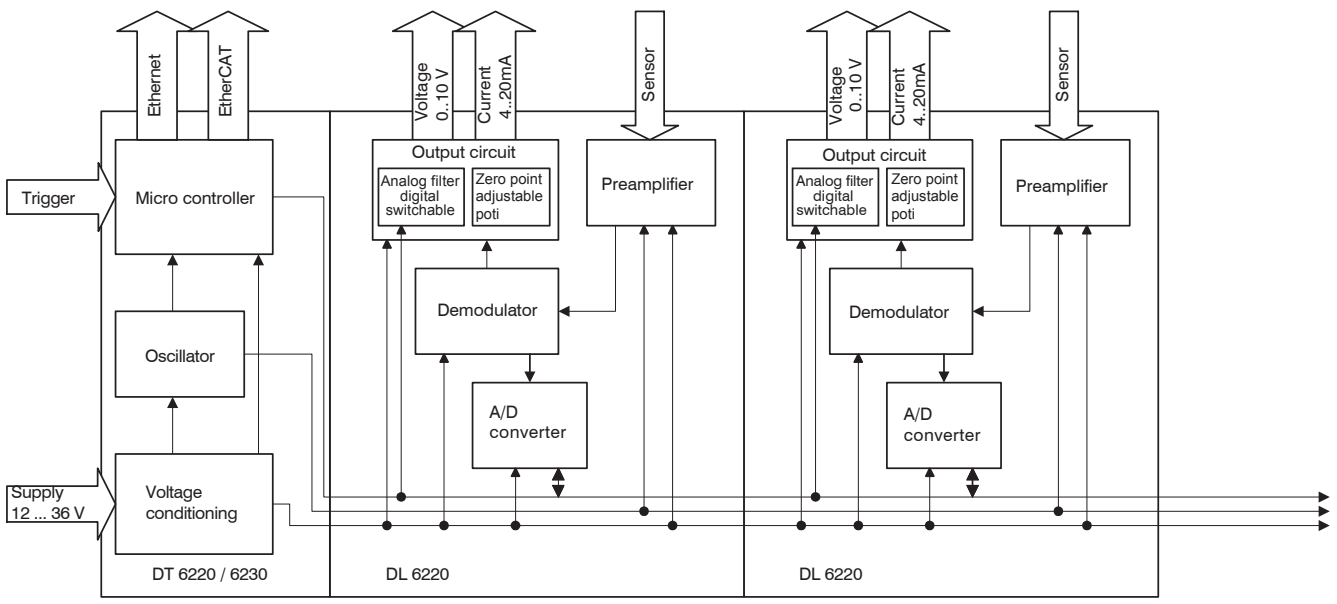

*Fig. 2 Block diagram capaNCDT 6200* capaNCDT 6200

#### 2.2.1 Sensors

For this measurement system, several sensors can be used.

In order to obtain accurate measuring results, keep the surface of the sensor clean and free from damage.

The capacitive measuring process is area-related. A minimum area (see table) is required depending on the sensor model and measuring range. In the case of insulators the dielectric constant and the target thickness also play an important role.

| Sensor model | Measuring range | Min. target diameter |
|--------------|-----------------|----------------------|
| CS005        | 0.05 mm         | 3 mm                 |
| CS02         | 0.2 mm          | 5 mm                 |
| CSH02        | 0.2 mm          | 7 mm                 |
| CSH02FL      | 0.2 mm          | 7 mm                 |
| CS05         | 0.5 mm          | 7 mm                 |
| CSE05        | 0.5 mm          | 6 mm                 |
| CSE05/M6     | 0.5 mm          | 6 mm                 |
| CSH05        | 0.5 mm          | 7 mm                 |
| CSH05FL      | 0.5 mm          | 7 mm                 |
| CS08         | 0.8 mm          | 9 mm                 |
| CS1          | 1 mm            | 9 mm                 |
| CSE1         | 1 mm            | 8 mm                 |
| CSE1,25/M12  | 1.25 mm         | 10 mm                |
| CSH1         | 1 mm            | 11 mm                |
| CSH1FL       | 1 mm            | 11 mm                |
| CS1HP        | 1 mm            | 9 mm                 |

## Sensors for electrical conducting targets (metals)

| Sensor model | Measuring range | Min. target diameter |
|--------------|-----------------|----------------------|
| CSH1,2       | 1.2 mm          | 11 mm                |
| CSH1.FL      | 1.2 mm          | 11 mm                |
| CSH2FL       | 2 mm            | 17 mm                |
| CS2          | 2 mm            | 17 mm                |
| CSH2         | 2 mm            | 17 mm                |
| CSE2         | 2 mm            | 14 mm                |
| CSE2/M16     | 2 mm            | 14 mm                |
| CS3          | 3 mm            | 27 mm                |
| CSE3/M24     | 3 mm            | 20 mm                |
| CSH3FL       | 3 mm            | 24 mm                |
| CS5          | 5 mm            | 37 mm                |
| CS10         | 10 mm           | 57 mm                |
| CSG0.50      | 0.5 mm          | approx. 7 x 8 mm     |
| CSG1.00      | 1.00 mm         | approx. 8 x 9 mm     |

## 2.2.2 Sensor Cable

Sensor and controller are connected by a special, double screened sensor cable.

Do not shorten or lengthen these special cables.

Usually, a damaged cable can not be repaired.

# NOTICE

Switch off the device when plugging and removing connectors.

Do not crush the sensor cable.

Do not modify to the sensor cable.

> Lost of functionality

| Model    | Cable length     | Cable ø | 2 axial   | 1x axial  | For sensors   | Min. be | ending radius |
|----------|------------------|---------|-----------|-----------|---------------|---------|---------------|
|          |                  |         | connector | + 1x 90 ° |               | once    | permanently   |
| CCgxC    | 2/4 or 6 m       | 3.1 mm  | •         |           | 0.05 - 0.8 mm |         |               |
| CCgxC/90 | 2/4 or 6 m       | 3.1 mm  |           | •         | 0.05 - 0.8 mm | 10 mm   | 00 mm         |
| CCgxB    | 2/4 or 6 m       | 3.1 mm  | •         |           | 1 10 mm       | TO MM   | 22 11111      |
| CCgxB/90 | 2/4 or 6 m       | 3.1 mm  |           | ٠         | 1 10 mm       |         |               |
| CCmxC    | 1.4/2.8 or 4.2 m | 2.1 mm  | •         |           | 0.05 - 0.8 mm |         |               |
| CCmxC/90 | 1.4/2.8 or 4.2 m | 2.1 mm  |           | •         | 0.05 - 0.8 mm | 7       | 15            |
| CCmxB    | 1.4/2.8 or 4.2 m | 2.1 mm  | •         |           | 1 10 mm       | 7 11111 | 15 mm         |
| CCmxB/90 | 1.4/2.8 or 4.2 m | 2.1 mm  |           | •         | 1 10 mm       |         |               |

The sensors of type CSH have integrated a 1.4 long sensor cable. Cable lengths of 2.8 m are available too if required.

Other cable lengths are also available on request.

The sensor model CSE1 (measuring range 1 mm) has the connector type C.

## 2.2.3 Controller

The capaNCDT 6200 Multi-channel measuring system consists of a basic module DT62xx and one up to four demodulator modules DL62xx, according to requirements. The components are stored in aluminum housings.

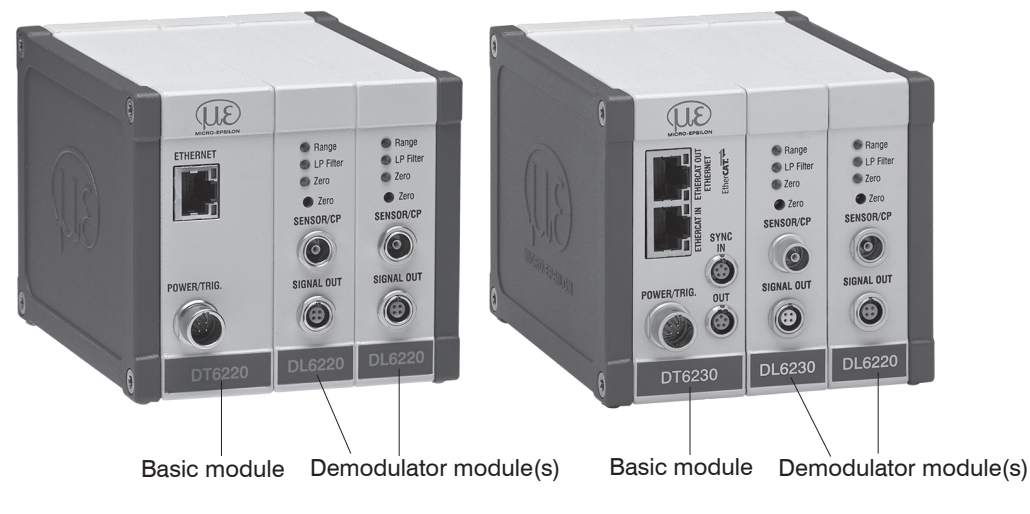

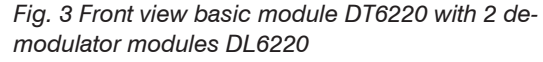

Fig. 4 Front view basic module DT6230 with demodulator module DL6230 and DL6220

## Basic module DT62xx

The basic module consists of the units voltage conditioning, oscillator and digital unit.

The voltage conditioning generates all required internal voltages from the supply voltage, both for the basic module as well as the connected demodulator modules. The oscillator supplies the demodulator modules with constant frequency and amplitude-stable alternating current. The frequency is 31 kHz. The digital unit controls the A/D converter of the demodulator modules and measures the actual measuring values. The measuring values can be read out via the Ethernet interface in digital form, see 6.

#### Demodulator module DL62xx

The demodulator module DL62xx consists of an internal preamplifier, demodulator, output stage and A/D converter. The internal preamplifier generates the distance dependent measuring signal and amplifies it. Demodulator and output stage convert the measuring signal in a standardized voltage and current signal. The measuring values can be processed digitally with the help of the A/D converter.

The trim potentiometer zero allows a special zero adjustment of the analog output signals, see Fig. 3.

# NOTICE

Output voltage can achieve up to 15 VDC, if the sensor is disconnected respectively exceedance of measuring range.

## 2.3 Technical Data

| Controller type                                      |             |                               | DT62x0 with DL6220           | DT62x0 with DL6230           |  |
|------------------------------------------------------|-------------|-------------------------------|------------------------------|------------------------------|--|
| Resolution static                                    |             |                               | 0.004 % FSO                  | 0.0005 % FSO                 |  |
| Resolution dynamic                                   |             |                               | 0.02 % FSO (5 kHz)           | 0.005 % FSO (5 kHz)          |  |
| Bandwidth                                            |             |                               | 5 kHz (-3dB)                 | 5 kHz (-3dB)                 |  |
| Bandwidth adjustable                                 |             |                               | to 20 Hz                     | to 20 Hz                     |  |
| Data rate output digital                             |             |                               | max. 3.906 kSa/s             | max. 3.906 kSa/s             |  |
| Linearity (typical)                                  |             |                               | $\leq \pm 0,05$ % d.M.       | $\leq \pm 0,025$ % d.M.      |  |
| Max. sensitivity deviation                           | n           |                               | $\leq \pm 0.1$ % FSO         | ≤ ±0.1 % FSO                 |  |
| Long term stability                                  |             |                               | $\leq$ 0.02 % FSO/month      | $\leq$ 0.02 % FSO/month      |  |
| Synchronous operation                                | n supported |                               | DT6230 only                  | DT6230 only                  |  |
| (multiple control units)                             |             |                               |                              |                              |  |
| Isolator measurement                                 |             |                               | no                           | no                           |  |
| Temperature stability                                |             |                               | 200 ppm                      | 200 ppm                      |  |
|                                                      | operation   | sensor <sup>1</sup>           | -50 +200 °C (-58 +392 °F)    | -50 +200 °C (-58 +392 °F)    |  |
| Temperature range                                    |             | controller                    | +10 +60 °C (+50 +140 °F)     | +10 +60 °C (+50 +140 °F)     |  |
| storage                                              |             |                               | -10 +75 °C (+14 +167 °F)     | -10 +75 °C (+14 +167 °F)     |  |
| Supply                                               |             |                               | DT6220: 24 VDC (12 36 VDC)   |                              |  |
| Supply                                               |             |                               | DT6230: 24 VDC (15 36 V)     | 24 VDC (15 30 VDC)           |  |
|                                                      |             | DT6220                        | 3.1 W (typical)              |                              |  |
| Power consumption at                                 |             | DT6230                        | 3.8 W (typical)              |                              |  |
| Power consumption at 24 VDC per DL6220<br>per DL6220 |             | 1.8 W (typical); 2.0 W (max.) |                              |                              |  |
|                                                      |             | 1.9 W (typical); 2.2 W (max.) |                              |                              |  |
|                                                      |             |                               | 0 10 V (short-circuit proof) | 0 10 V (short-circuit proof) |  |
| Output                                               |             |                               | 4 20 mA (load max. 500 Ohm)  | 4 20 mA (load max. 500 Ohm)  |  |
|                                                      |             |                               | Ethernet                     | Ethernet                     |  |

1) A operation temperature of -50 ... +100 °C (-58 to +212 °F) applies for the sensors CSG0.50-CA and CSG1.00-CA -50 capaNCDT 6200

| Controller type        | DT62x0 with DL6220                         | DT62x0 with DL6230                         |
|------------------------|--------------------------------------------|--------------------------------------------|
| Sensors                | all sensors suitable                       | all sensors suitable                       |
| Sensor cable standard  | CCm1.4x; CCg2.0x                           | CCm1.4x; CCg2.0x                           |
| Sanaar aabla (matabad) | $\leq$ 6 m (with CCgxx) $\leq$ 4.2 m (with | $\leq$ 6 m (with CCgxx) $\leq$ 4.2 m (with |
| Sensor cable (matched) | CCmxx)                                     | CCmxx)                                     |
| Trigger                | TTL                                        | , 5 V                                      |

FSO = Full Scale Output

## 2.4 Options

| Article number | Designation          | Description                                        | Suitable for articles |                        |                        |                      |
|----------------|----------------------|----------------------------------------------------|-----------------------|------------------------|------------------------|----------------------|
|                |                      |                                                    | 2303018<br>DL6220     | 2303022<br>DL6220/ECL2 | 2303023<br>DL6220/ECL3 | 2303029<br>DL6220/LC |
| 2982044        | LC DL62x0<br>digital | Special calibration of linearity on digital output | 0                     | 0                      | 0                      | ٠                    |
| 2982045        | LC DL62x0<br>analog  | Special calibration on linearity on analog output  | 0                     | 0                      | 0                      | ٠                    |
| 2982046        | ECL2 DL6220          | Special tuning for 2 times sensor cable length     | -                     | •                      | -                      | ٠                    |
| 2982047        | ECL3 DL6220          | Special tuning for 3 times sensor cable length     | -                     | -                      | •                      | ٠                    |
| 2982048        | EMR2 DL6220          | Extended measuring range (factor: 2)               | 0                     | 0                      | 0                      | ٠                    |
| 2982049        | RMR1/2 DL6220        | Shortened measuring range (factor: 1/2)            | 0                     | 0                      | 0                      | •                    |

| Article number Designation |                      | Description                                        | Suitable for articles |                        |                        |                      |
|----------------------------|----------------------|----------------------------------------------------|-----------------------|------------------------|------------------------|----------------------|
|                            |                      |                                                    | 2303019<br>DL6230     | 2303024<br>DL6230/ECL2 | 2303025<br>DL6230/ECL3 | 2303030<br>DL6230/LC |
| 2982044                    | LC DL62x0<br>digital | Special calibration of linearity on digital output | 0                     | 0                      | 0                      | •                    |
| 2982045                    | LC DL62x0<br>analog  | Special calibration of linearity on analog output  | 0                     | 0                      | 0                      | •                    |
| 2982054                    | ECL2 DL6230          | Special tuning for 2 times sensor cable length     | -                     | •                      | -                      | •                    |
| 2982055                    | ECL3 DL6230          | Special tuning for 3 times sensor cable length     | -                     | -                      | •                      | •                    |
| 2982051                    | EMR2 DL6230          | Extended measuring range (factor: 2)               | 0                     | 0                      | 0                      | •                    |
| 2982052                    | EMR3 DL6230          | Extended measuring range (factor: 3)               | 0                     | 0                      | 0                      | •                    |
| 2982053                    | RMR1/2 DL6230        | Shortened measuring range (factor: 1/2)            | 0                     | 0                      | 0                      | •                    |

# • Articles already contain the option

- Option available
- No option available

## 3. Delivery

## 3.1 Unpacking, Included in Delivery

1 Basic module DT62x0 with 1 - 4 demodulator modules DL62x0

1 Power supply and trigger cable PC6200-3/4, 3 m long, see A 1.3

1 Ethernet cable, 3 m long

1 Conversion kit (Springs for mounting on DIN-rail, mounting plates for wall fastening, threaded rods in different lengths), see A 1.1.

Optional accessories:

- 1 Sensor
- 1 Sensor cable with connector

Signal output cable, synchronization cable, see A 1.4

- Carefully remove the components of the measuring system from the packaging and ensure that the goods are forwarded in such a way that no damage can occur.
- Check for completeness and shipping damages immediately after unpacking.
- If there is damage or parts are missing, immediately contact the manufacturer or supplier.

# 3.2 Storage

- Temperature range storage:

| Sensor:       | -50 +200 °C (-58 to +392 °F) <sup>1</sup>       |
|---------------|-------------------------------------------------|
| Sensor cable: | -50 +200 °C (-58 to +392 °F) (CCmx and CCmx/90) |
|               | -50 +80 °C (-57 to +176 °F) (CCgx and CCgx/90)  |
| Controller:   | -10 +75 °C (+14 to +167 °F)                     |
| - Humidity:   | 5 - 95 % RH (non-condensing)                    |

1) A storage temperature of -50 ... +100  $^\circ C$  (-58 to +212  $^\circ F)$  applies for the sensors CSG0.50-CA and CSG1.00-CA -50

# 4. Installation and Assembly

## 4.1 Precautionary Measures

No sharp-edged or heavy objects may get into contact with the sensor cable sheath.

- Protect the cable against pressure loads in pressurised rooms.
- Avoid kinks in any case.
- Check the connections for tight fit.
- A damaged cable cannot be repaired.

## 4.2 Sensor

The sensors may be mounted free-standing or flush. When assembling, make sure that the polished sensor surface is not scratched.

## 4.2.1 Radial Point Clamping with Grub Screw, Cylindric Sensors

This simple type of fixture is only recommended for a force and vibration-free installation position. The grub screw must be made of plastic so that it cannot damage or deform the sensor housing.

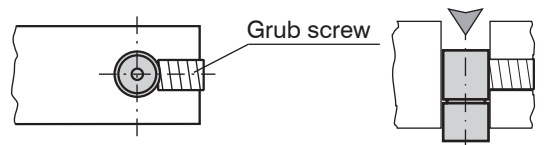

Fig. 5 Radial point clamping with grub screw

# NOTICE

Do not use metal grub screws!

> Danger of damaging the sensor

#### 4.2.2 Circumferential Clamping, Cylindric Sensors

This sensor mounting option offers maximum reliability because the sensor is clamped around its cylindrical housing. It is absolutely necessary in difficult installation environments, for example on machines, production plants et cetera.

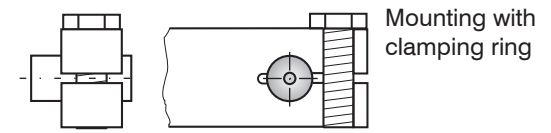

Fig. 6 Circumferential clamping

Tension at the cable is inadmissible!

#### 4.2.3 Flat Sensors

Flat sensors are mounted by means of a tap hole for M2 (in case of sensors 0.2 and 0.5 mm) or by a through hole for M2 screws. The sensors can be bolted on top or below.

Screwing from above

#### Screwing from bottom

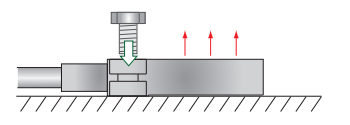

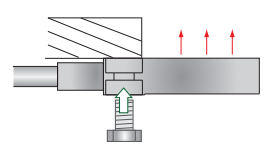

#### 4.2.4 **Dimensional Drawings Sensors**

## **Cylindric sensors**

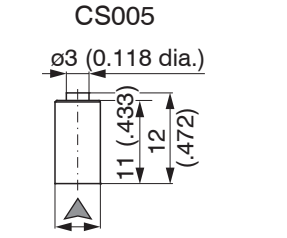

ø6f7(.236 dia.)

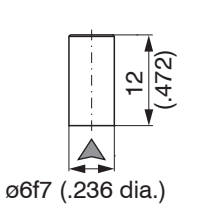

CS02

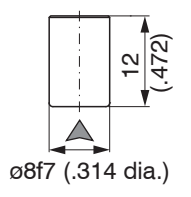

CS05

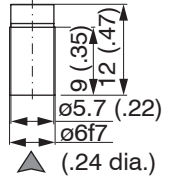

CSE05

CS2

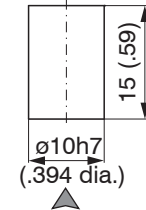

CSE2

CS08

CS1HP

CS1

CSE1

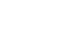

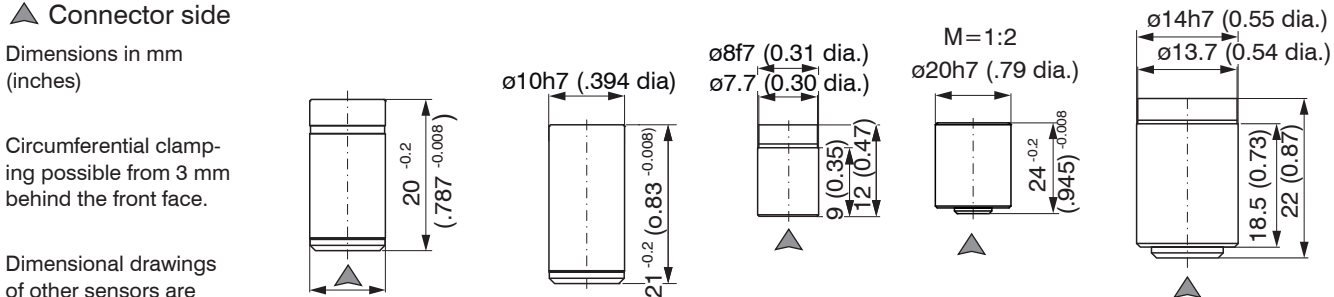

 $\triangle$ 

Dimensional drawings of other sensors are available on request.

ø10h7 (.394 dia.)

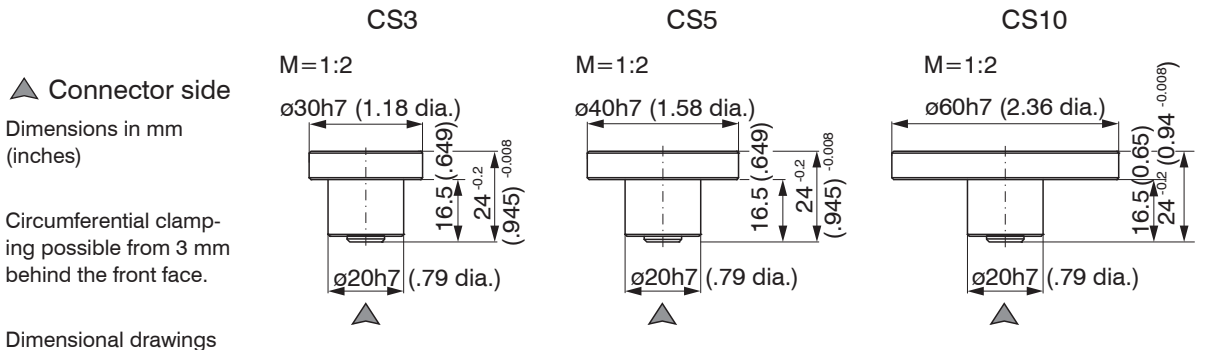

of other sensors are available on request.

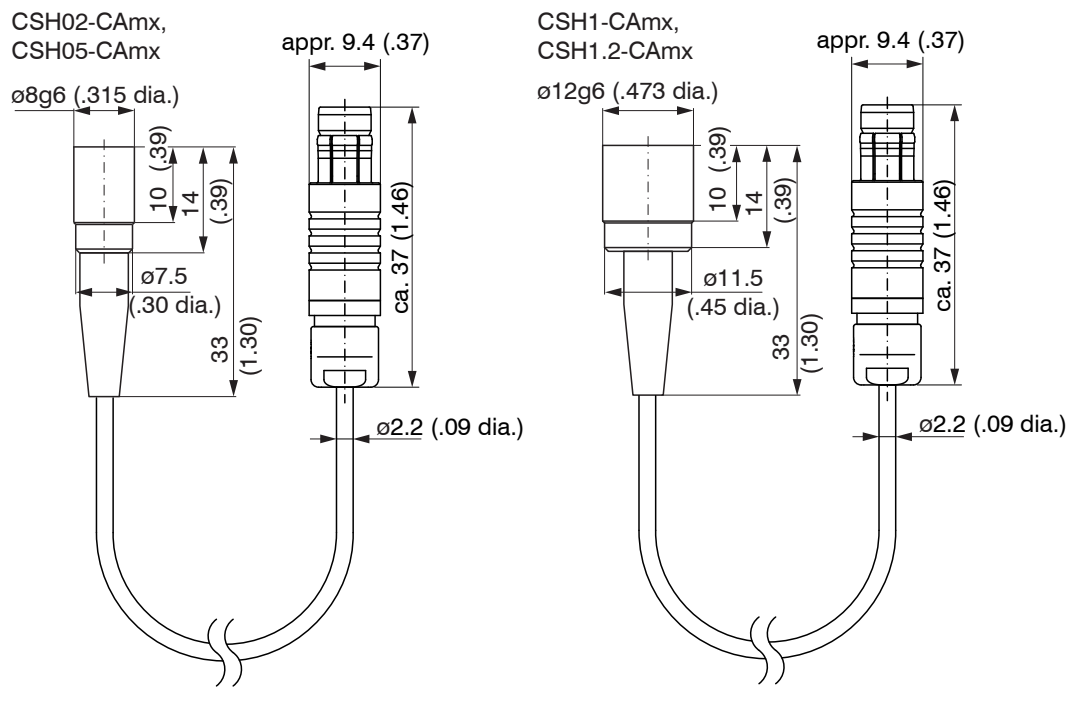

Dimensions in mm (inches), not to scale

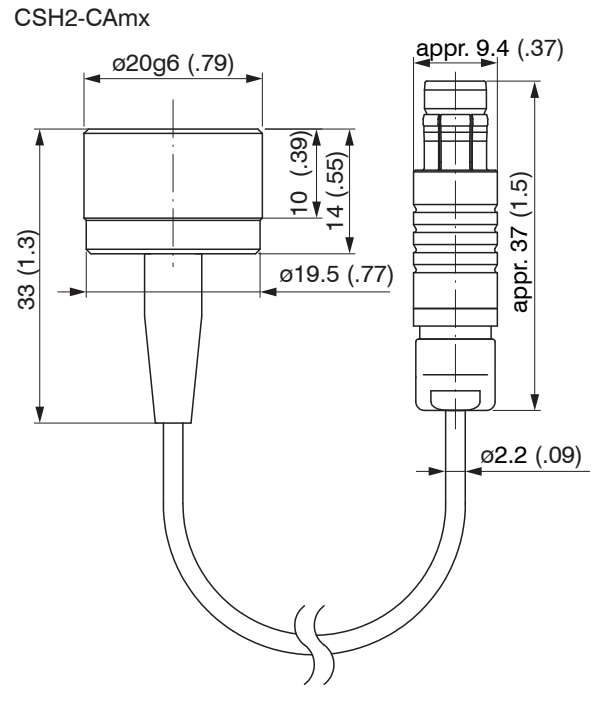

Dimensions in mm (inches), not to scale

## Cylindrical sensors with thread

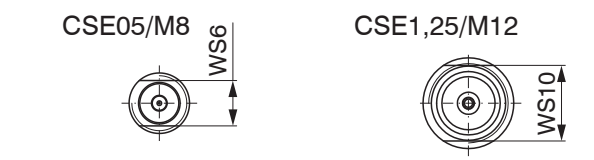

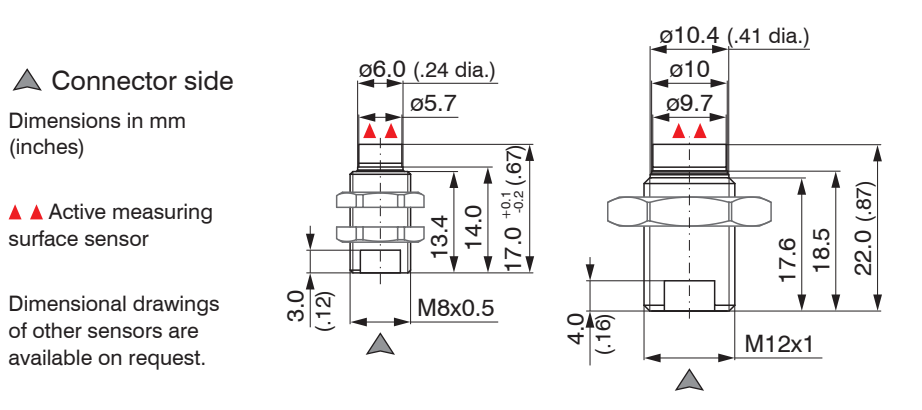

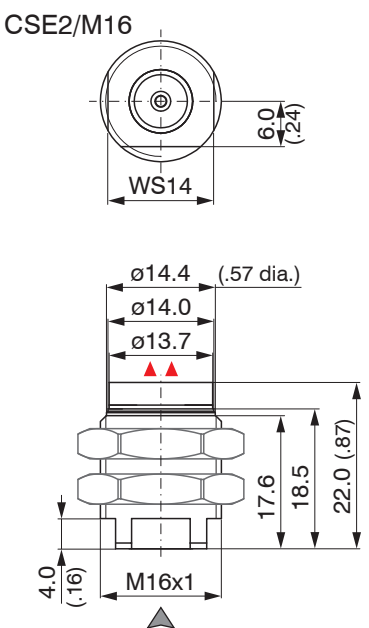

## A Connector side

Dimensions in mm (inches)

▲ Active measuring surface sensor

Dimensional drawings of other sensors are available on request.

| Sensor     | Torque      |  |  |
|------------|-------------|--|--|
| CSE05/M8   | 2.5 Nm max. |  |  |
| CSE1,5/M12 | 10 Nm max.  |  |  |
| CSE2/M16   | 20 Nm max.  |  |  |
| CSE3/M24   | 70 Nm max.  |  |  |

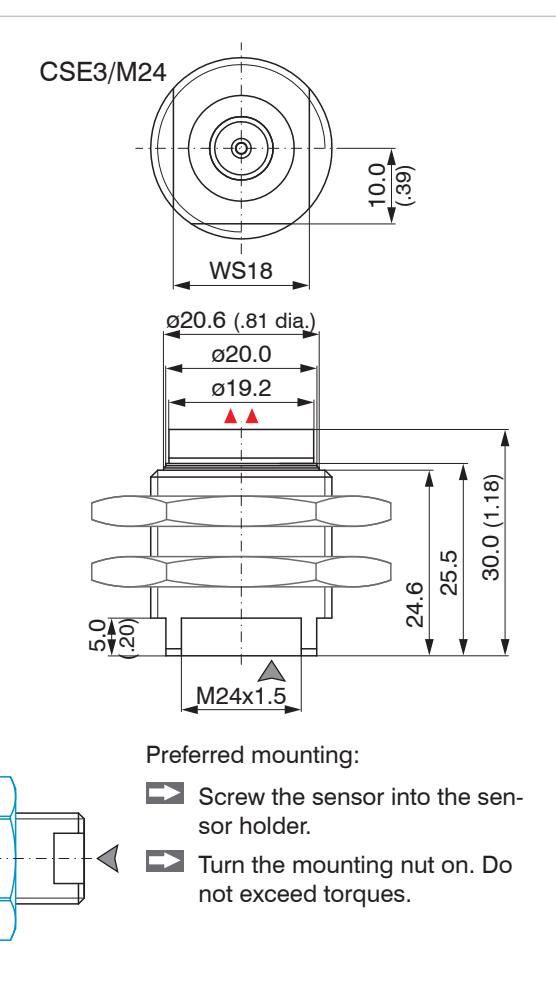

Flat sensors

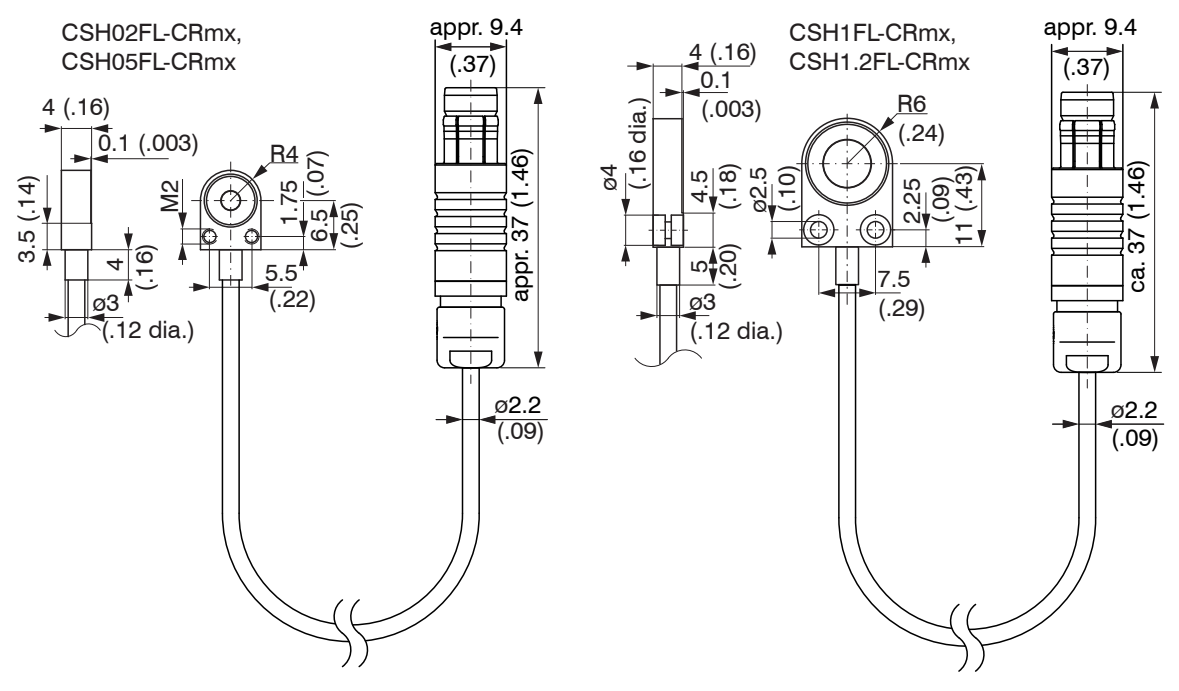

Dimensions in mm (inches), not to scale

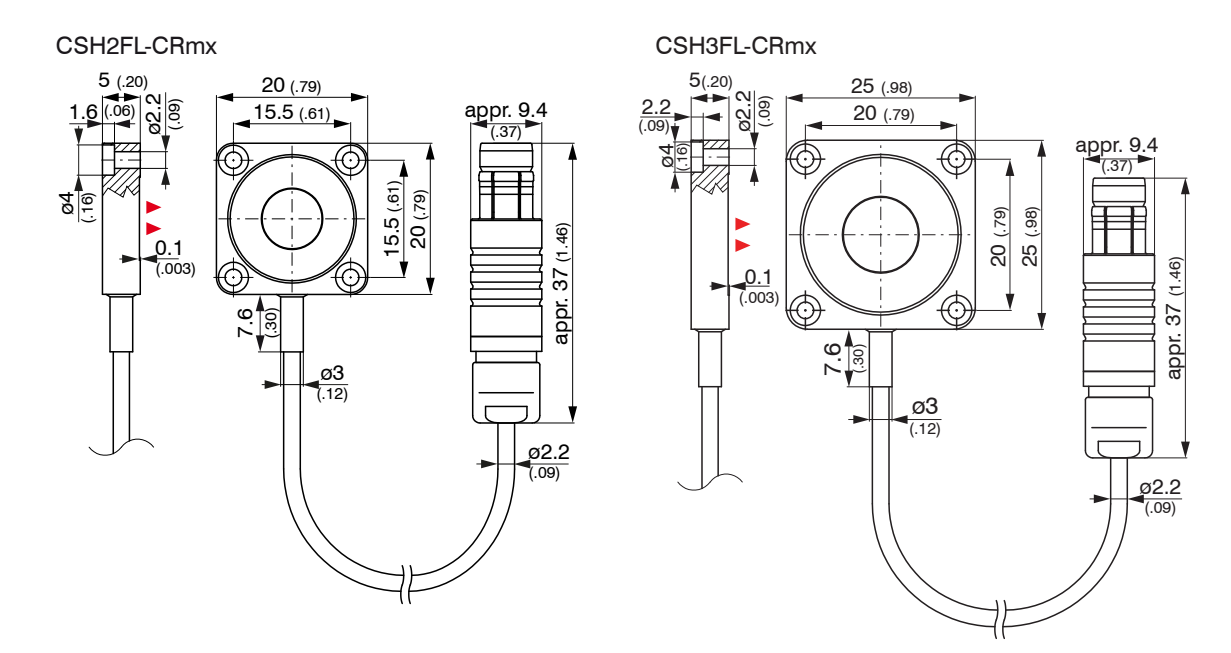

Cable length 1.4 m visible (incl. crimp sleeve) Dimensions in mm (inches), not to scale

#### CSG0.50-CAm2.0 and CSG1.00-CAm2.0

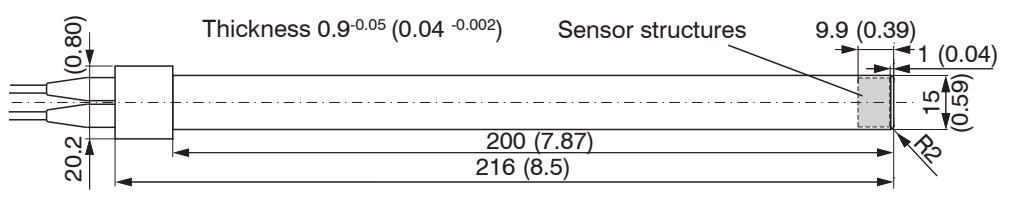

#### Sensor structures

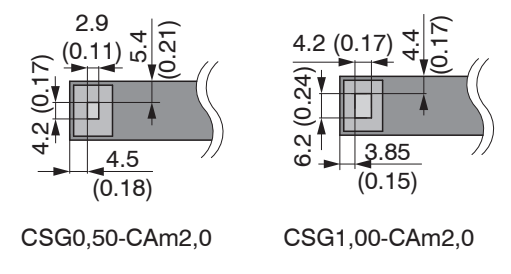

Dimensions in mm (inches), not to scale

#### 4.3 Sensor Cable

The sensor is connected to the controller by the sensor cable. The connection is made by simple plugging. The connector locks automatically. The tight fit can be checked by pulling the connector housing (cable bushing). The lock can be released and the connector can be opened by pulling the knurled housing sleeve of the cable bushing.

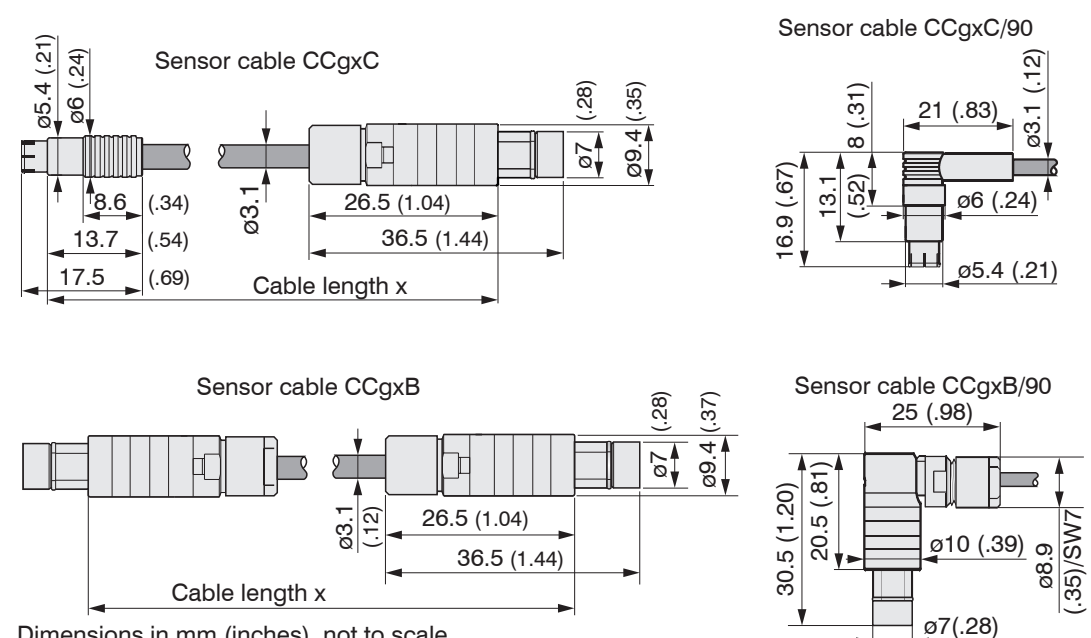

Dimensions in mm (inches), not to scale

| Model    | Cable length | Cable ø | 2 axial connector | 1x axial +<br>1x 90 º | For sensors   | Min. be | nding radius  |
|----------|--------------|---------|-------------------|-----------------------|---------------|---------|---------------|
| CCgxC    | 2/4 or 6 m   | 3.1 mm  | •                 |                       | 0.05 - 0.8 mm |         |               |
| CCxgC/90 | 2/4 or 6 m   | 3.1 mm  |                   | •                     | 0.05 - 0.8 mm | 10 mm   | 22 mm         |
| CCgxB    | 2/4 or 6 m   | 3.1 mm  | •                 |                       | 1 10 mm       | (once)  | (permanently) |
| CCgxB/90 | 2/4 or 6 m   | 3.1 mm  |                   | •                     | 1 10 mm       |         |               |

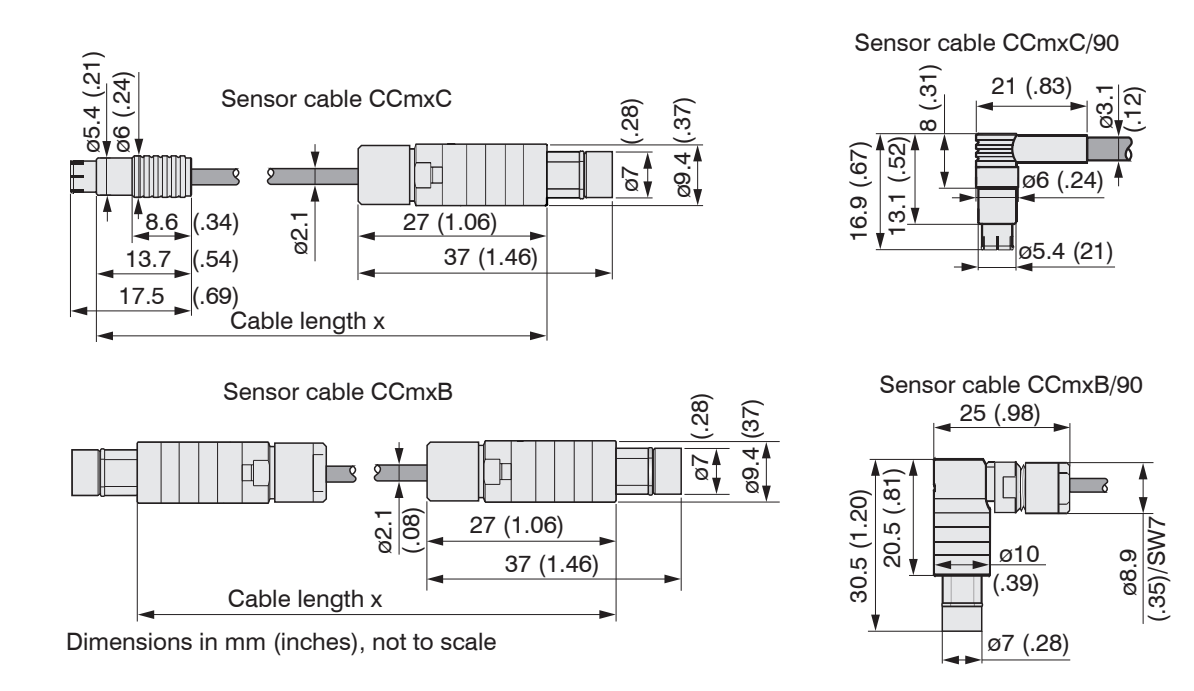

| Model    | Cable length     | Cable ø | 2 axial   | 1x axial + | For sensors   | Min. be | ending radius |
|----------|------------------|---------|-----------|------------|---------------|---------|---------------|
|          |                  |         | connector | 1x 90 °    |               |         |               |
| CCmxC    | 1.4/2.8 or 4.2 m | 2.1 mm  | ٠         |            | 0.05 - 0.8 mm |         |               |
| CCmxC/90 | 1.4/2.8 or 4.2 m | 2.1 mm  |           | •          | 0.05 - 0.8 mm | 7 mm    | 15 mm         |
| CCmxB    | 1.4/2.8 or 4.2 m | 2.1 mm  | •         |            | 1 10 mm       | (once)  | (permanently) |
| CCmxB/90 | 1.4/2.8 or 4.2 m | 2.1 mm  |           | •          | 1 10 mm       |         |               |

## 4.4 Controller

#### 4.4.1 Basic Unit, Demodulator Module

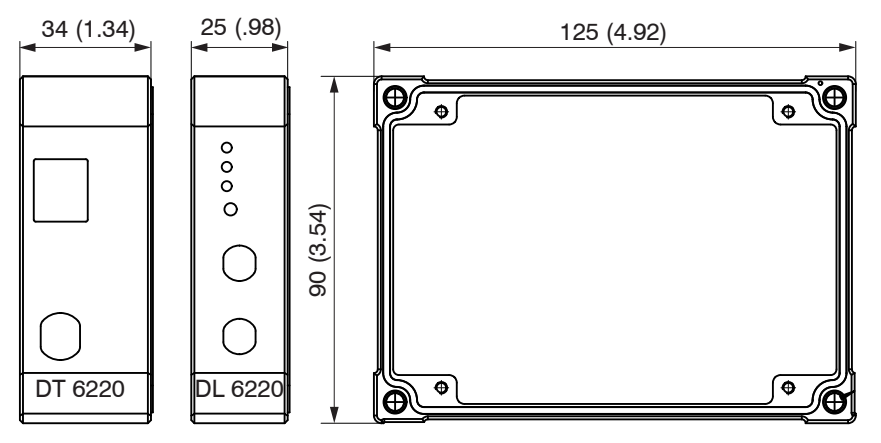

Fig. 7 Dimensional drawing controller

Dimensions in mm (inches), not to scale

## 4.4.2 Housing Cover

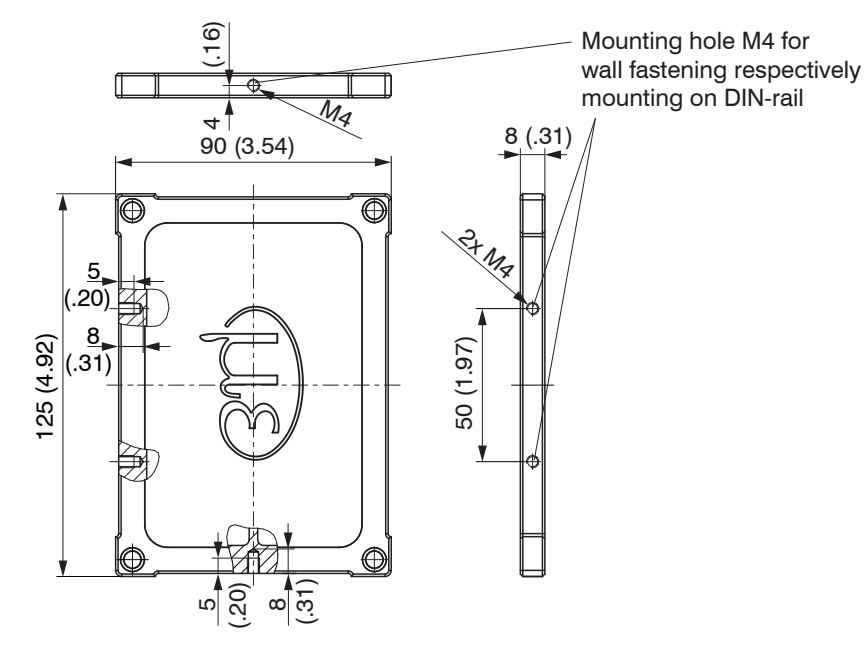

Fig. 8 Dimensional drawing housing cover

Dimensions in mm (inches), not to scale

The controller is mounted using mounting plates or holding clamps for a mounting on DIN-rail which are included with the conversion kit supplied, see A 1.1.

## 4.5 Insert Demodulator Module

- Unscrew the sleeve nuts (4b) on the right side of the controller, remove the right housing cover (3).
- Remove a sleeve nut (4a) with threaded rod (1).
- Successively replace the threaded rod (1) by a threaded rod next longer from the supplied conversion kit. Move the new threaded rod with the sleeve nut (4a) through the modules.
- Exchange the remaining 3 threaded rods in such a way.
- Touch the demodulator modules only at the housing, not at the electronics. This will prevent electro-
- static discharges on the electronics.
- Attach the additional demodulator module.

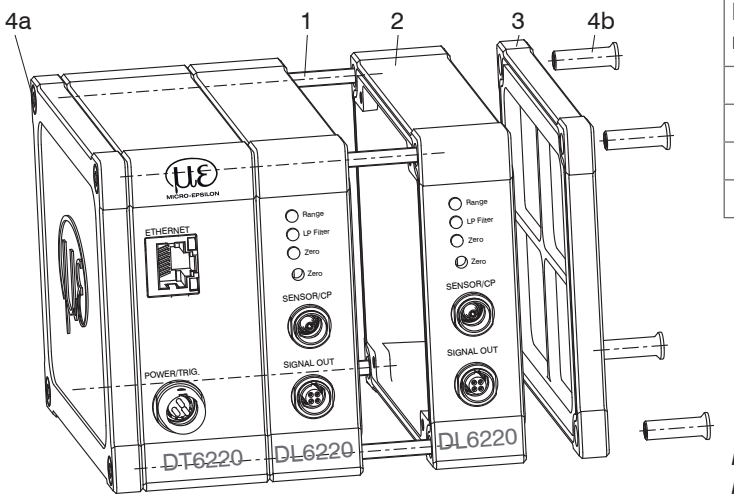

| Number demodulator modules | Length<br>threaded rod M4 |  |  |
|----------------------------|---------------------------|--|--|
| 1                          | 59 mm                     |  |  |
| 2                          | 84 mm                     |  |  |
| 3                          | 109 mm                    |  |  |
| 4                          | 134 mm                    |  |  |

Fig. 9 Mechanical components controller
Connect both flat flexible cables (5) of the preceding demodulator module with the new demodulator module (6).

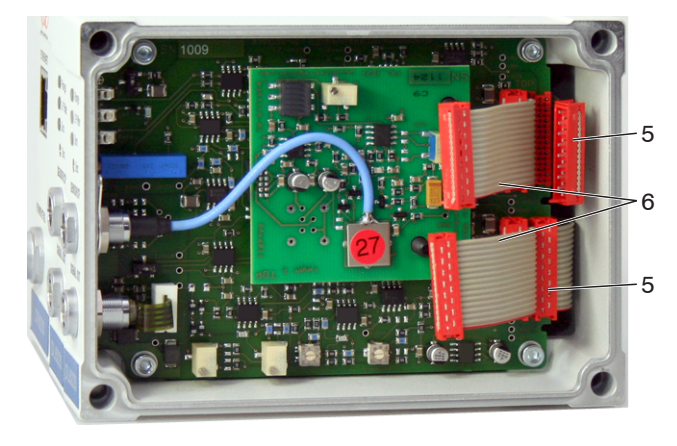

- 5 Wiring preceding demodulator module
- 6 Wiring following demodulator module

Fig. 10 Wiring demodulator modules

- Put on the right housing cover (3).
- Screw the sleeve nuts (4b) on the threaded rods on the right side of the controller and tighten the sleeve nuts.

The wiring to the preceding demodulator module (5) can be solved using the supplied plugging off assistance as follows:

- **1**. Press the plugging off assistance with the recess laterally to the connector (5).
- 2. Loosen the connector with a lever movement.
- **3**. Loosen the other side of the connector in the same way.

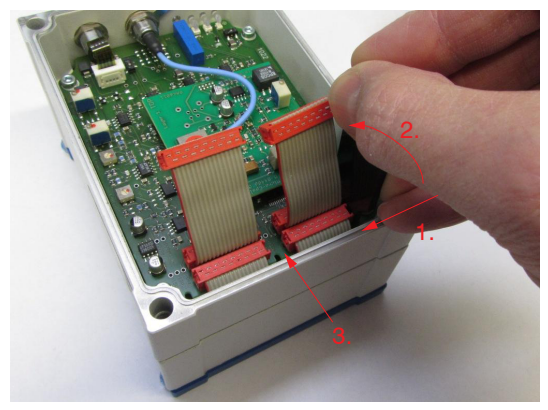

Fig. 11 Use of the plugging off assistance for the wiring of the demodulator elements

# 4.6 Ground Connection, Earthing

Make sure you have a sufficient grounding of the measuring object, for example connect it with the sensor or the supply ground.

#### Non-contact target earthing

In several applications, the target earthing is difficult or even impossible.

Different to other systems, with capaNCDT systems is no target earthing necessary

The drawing below shows two synchronized capaNCDT sensors, measuring against a mill, see Fig. 12. Due to the unique synchronizing technique of MICRO-EPSILON a special target earthing is not needed in most cases.

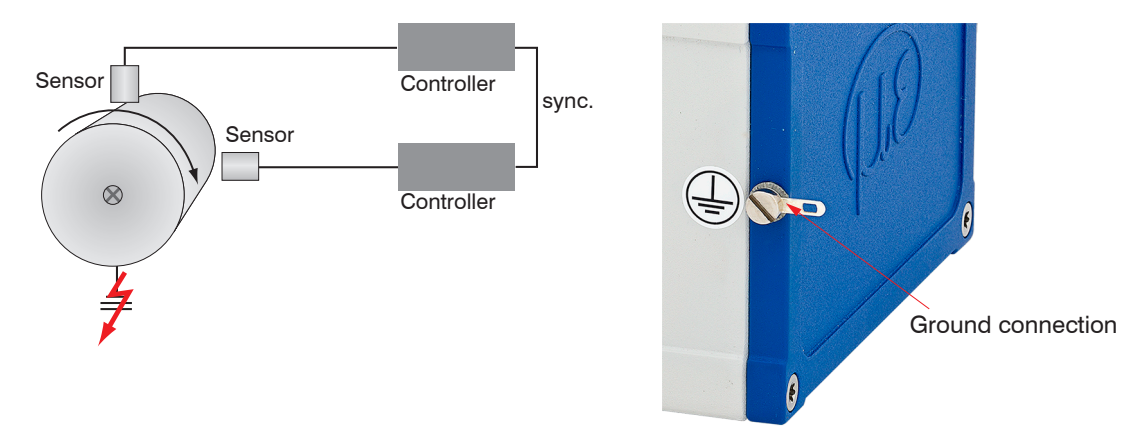

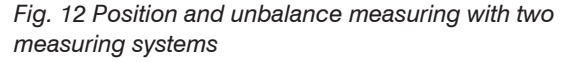

Fig. 13 Ground connection on the housing cover

No target grounding required with two synchronized capaNCDT sensors.

If necessary use the ground connection on the housing cover. The ground connection is included with the conversion kit supplied, see A 1.1.

# 4.7 Electrical Connections

#### 4.7.1 Connectivity Options

The power supply and the signal output are located at the front side of the controller.

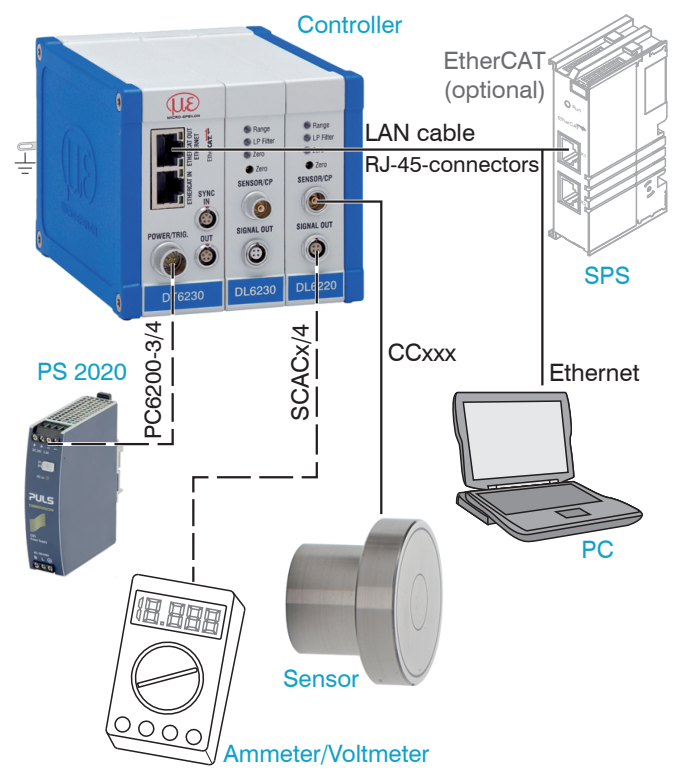

Fig. 14 Measuring system assembly

| PIN    | Color<br>PC6200-3/4 | Signal   | Description            |
|--------|---------------------|----------|------------------------|
| 1      | brown               | +24VIN   | +24 VDC Supply         |
| 2      | white               | Zero VIN | GND Supply             |
| 3      | yellow              | TRI_IN+  | Trigger IN+, TTL level |
| 4      | green               | TRI_IN-  | Trigger IN-            |
| shield |                     |          |                        |

PC6000-3/4 is a 3 m (13.12 ft) long, pre-assembled power

#### 4.7.2 **Pin Assignment Supply, Trigger**

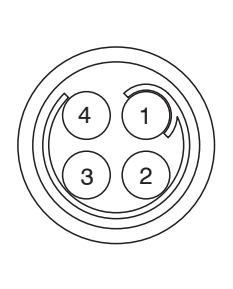

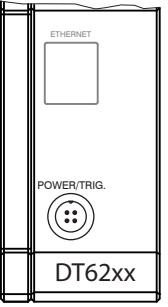

View on solder pin side, 4-pole ODU female cable connector

Power supply input on controller, 4-pole male cable connector

#### 4.7.3 **Pin Assignment Analog Output**

supply and trigger cable.

| Pin    | Color<br>SCACx/4 | Signal | Description                               |
|--------|------------------|--------|-------------------------------------------|
| 1      | brown            | U-out  | U <sub>out</sub> ,<br>(Load min. 10 kOhm) |
| 2      | yellow           | l-out  | I <sub>סטדי</sub><br>(Load max. 500 Ohm)  |
| 3      | gray             | AGND   | Analog ground                             |
| 4      | white            | AGND   | Analog ground                             |
| shield |                  |        |                                           |

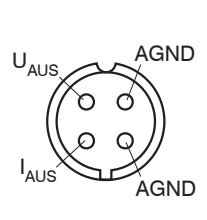

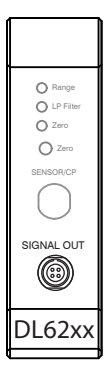

Analog grounds are connected internally. SCACx/4 is a 3 m (13.12 ft) long, 4-wire output cable. It is supplied as an optional accessory.

View on solder pin side, 4-pole male cable connector

Signal output on controller, 4-pole male cable connector

| PIN | Assignment     | Insulation | Color   |
|-----|----------------|------------|---------|
| 1   | n.c            | -          | -       |
| 2   | Twisted Pair 1 | 1          | white 1 |
| 3   | Twisted Pair 1 | blue       | blue    |
| 4   | Twisted Pair 2 | 2          | white 2 |
| 5   | Twisted Pair 2 | orange     | orange  |

#### 4.7.4 Pin Assignment Synchronization

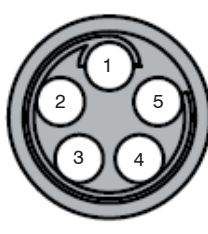

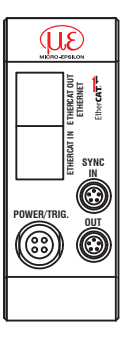

SC6000-x is a 0,3 or 1 m long, preassembled synchronization cable

View on solder pin side, 5-pin ODU male cable connector Sync IN/OUT on controller, 5-pin female cable connector

Several measuring systems series capaNCDT 6200 can simultaneously be used as multi-channel system. With the synchronization of the systems, a mutual influence of the sensors is avoided.

- Plug the synchronization cable SC6000-x, see A 1.4, into the female connector SYNC OUT (Synchronisation output) at the controller 1.
- Plug the connector of SC6000-x into the female connector SYNC IN (synchronization input) at controller 2.

The oscillator of controller 2 switches automatically into synchronization, this means, depending on the oscillator 1 of Controller 1.

An influence of poor earthed target is excepted.

Synchronize possibly several measuring systems with a SC6000-x.

Automatic synchronization. Every controller can be master.

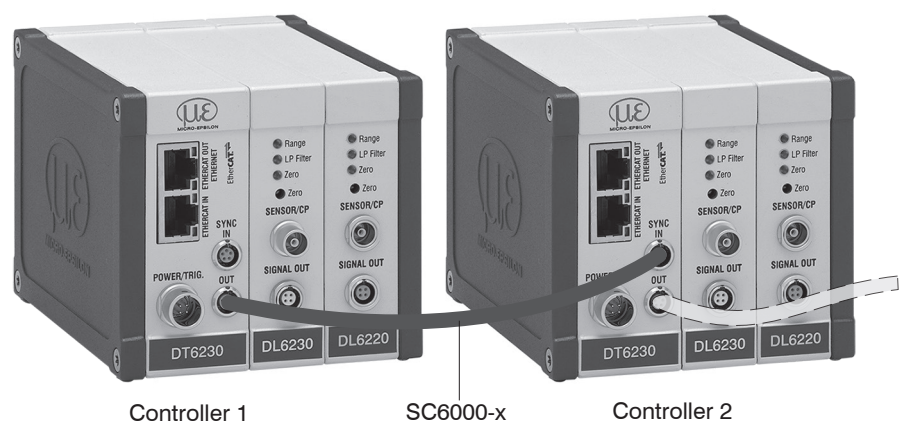

Fig. 15 Synchronization of a second controller

# 5. Operation

# 5.1 Starting Up

Connect the display/output devices through the signal output socket, see 4.7, see 4.7.2, see 4.7.3, before connecting the device to the power supply and switching on the power supply.

• Allow the measuring system to warm up before the first measurement or calibration for approximately 15 min.

# 5.2 Operating or Display Elements

5.2.1 LED's

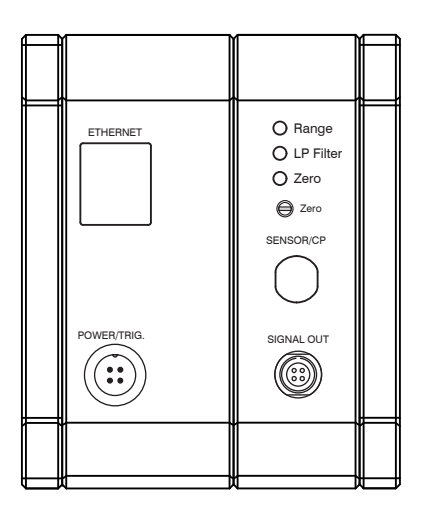

| LED         | Color |       | Function                                            |
|-------------|-------|-------|-----------------------------------------------------|
| Panga       | ✻     | green | Target in measuring range                           |
| hange       |       | red   | Measuring range exceeded                            |
| LD Filter 1 | 0     | off   | Standard bandwidth active                           |
| LP Fliter   | ✻     | red   | 20 Hz Low-pass filter on the analog outputs enabled |
| 7010        | 0     | off   | Zero poti in basic position<br>(right stop)         |
| Zero        | ✻     | red   | Zero poti adjusted                                  |

1) LP Filter only switchable via Ethernet.

## 5.2.2 Poti

The zero-poti on the demodulator modules is used for zero adjustment of the analog outputs.

End positions on the left or right stop are marked by a slight click.

The electrical zero point can be set across the whole measuring range with the "zero" potentiometer. The start of the measuring range (= mechanical zero point) is on the front face of the sensor.

A tilted sensor or measuring object results in a reduced measuring range and zero point shifting according to the tilting.

The potentiometer is ex factory set at the right stop (maximum level).

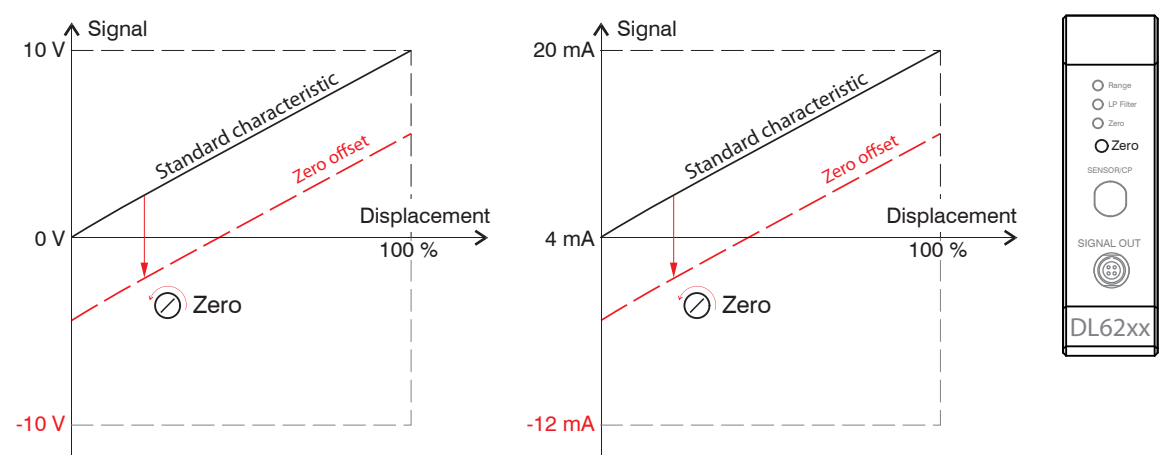

Fig. 16 Zero point shifting with zero-poti

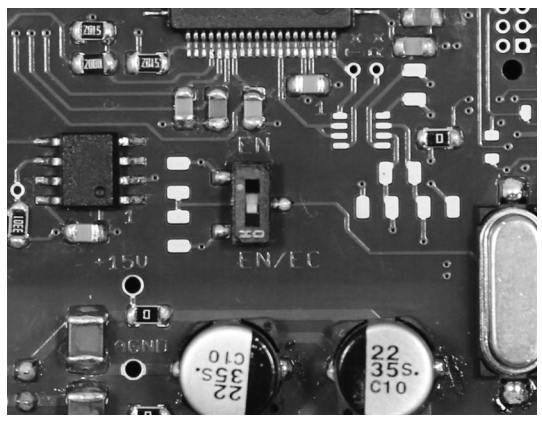

#### 5.2.3 Change Ethernet / EtherCAT

Fig. 17 Change Ethernet/EtherCAT

A switch between Ethernet and EtherCAT, is possible via a hardware switch, see Fig. 17 or via software on the basic unit DT6230, see 7.2.

If the switch is in position EN (Ethernet), always the Ethernet interface is active independent of the software setting. If the switch is in position EN/EC (Ethernet/EtherCAT), then the active interface depends on the software setting. To change the interface it is necessary to restart the controller.

# 5.3 Changing Limit Frequency

The controller operates with a limit frequency of 5 kHz (factory setting). In case that the limit frequency is reduced to 20 Hz, the output signal is filtered more efficiently and the resolution is therefore improved; at the same time the dynamic of the system is reduced. The limit frequency can only be changed via the Ethernet interface.

# 5.4 Triggering

The measuring value output on capaNCDT 6200 is controllable by an external electrical trigger signal or command. Here, only the digital output is affected.

Triggering release by:

- Trigger input (pin 3 and pin 4 on 4-pole power supply connector, see 4.7.2 or
- Software command \$GMD, see 6.4.3
- $U_{IN}$ , HIGH  $\ge$  2,0 V
- $U_{IN}^{IN}$ , LOW  $\leq$  0,8 V

Fig. 18 Trigger Input

The trigger type is determined by the command \$TRGn, see 6.4.2 or

- the web interface, see 6.7.2

Level triggering (high level). Continuous measurement output with adjusted data rate, as long as the selected level is active. After that the controller stops the output of the measuring values.

Fig. 19 Active high level trigger (U), relevant digital signal (D)

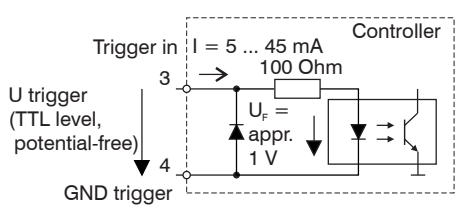

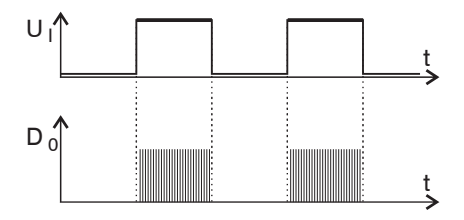

Edge triggering. Starts measuring value output, as soon as the rising edge on the trigger input is active. If trigger conditions are met, the controller outputs a measuring value. The set data rate must be greater than the maximum trigger frequency. If triggering is faster than the set data rate, individual measuring values are transmitted twice, because internally no new measuring values of the AD converter are active.

The duration of the pulse must be at least 5  $\mu$ s.

Fig. 20 Rising edge trigger (U<sub>1</sub>), relevant digital signal (D<sub>0</sub>)

Gate rising edge. Starts measuring value output with set data rate, as soon as the rising edge on the trigger input is active. Another rising edge stops the measuring value output respectively switches it on again.

Fig. 21 Rising edge trigger (U<sub>1</sub>), relevant digital signal (D<sub>0</sub>)

Software triggering (\$GMD). A measuring value is output per channel, as soon as a command is sent. The point of time is not defined as accurately.

No trigger is set ex factory. The controller starts the data transfer immediately after the switching on.

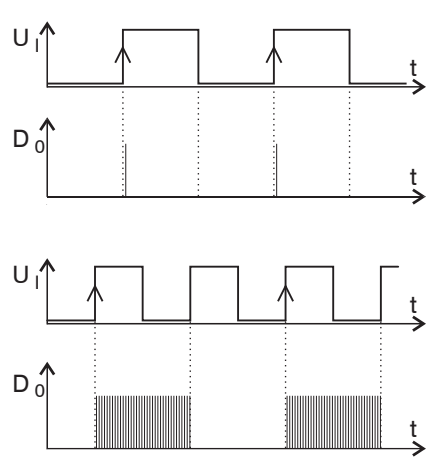

# 5.5 Measurement Averaging

### 5.5.1 Introduction

Measurement averaging is performed before the output of measuring values via the Ethernet interfaces.

Measurement averaging improves the resolution, allows masking individual interference points or "smoothes" the reading.

Linearity is not affected by averaging. Averaging has no effect on measuring frequency and output rate.  $\mathbf{l}$ 

The controller is delivered ex factory without measurement averaging.

## 5.5.2 Moving Average

The definable number N for successive measurements (window width) is used to calculate the arithmetic average  $M_{mov}$  according to the following formula:

 $M_{mov} = \frac{ \begin{pmatrix} N \\ \sum \\ k=1 \end{pmatrix}}{N} \qquad \qquad MV = Measuring value \\ N = Number \\ k = Continuous index \\ M_{mov} = Average value \end{cases}$ 

Fig. 22 Formula for the moving average

#### Method

Each new measured value is added, and the first (oldest) value is removed from the averaging. Example with N = 7:

.... 0 1 2 3 4 5 6 7 8 gets to 
$$\frac{2+3+4+5+6+7+8}{7}$$
 Average value n  
.... 1 2 3 4 5 6 7 8 9 gets to  $\frac{3+4+5+6+7+8+9}{7}$  Average value n +1

#### 5.5.3 Arithmetic Average Value

The arithmetic average value M is set and output over the selected number N of successive measuring values.

#### Method

Measuring values are collected and the average value is calculated consequently. This method leads to a reduction of the amount of data, because an average value is output only after every Nth measuring value. Example with N = 3:

.... 0 1  $\boxed{234}$  ... gets to  $\frac{2+3+4}{3}$  Average value n

.... 3 4 5 6 7 ... gets to  $\frac{5+6+7}{3}$  Average value n + 1

# 5.5.4 Median

A median value is formed from a preselected number of measurements. For this, the incoming values are sorted after each measurement. Then, the average value is provided as the median value.

If a even value is selected for the average number N, middle both measuring values are added and divided by two.

Example with N = 7:

... 2 4 0 1 2 4 5 1 3 Sorted measuring value 0 1 1 2 3 4 5 Median  $_{n} = 2$ 

... 4 0 1 2 4 5 1 3 4 Sorted measuring value 1 1 2 3 4 4 5 Median \_\_\_\_ = 3

#### 5.5.5 Dynamic Noise Rejection

This filter removes the noise of the measurement signal completely, but keeps the original bandwidth of the measurement signal.

For that purpose the signal noise is calculated dynamically and measurement changes are only transferred, if they exceed this calculated noise. Thereby at a change in direction of the measurement signal small hysteresis effects in the size of the calculated noise can occur.

# 6. Ethernet Interface

You will achieve especially high resolutions if you readout the measurements in digital form via the Ethernet interface.

For that purpose, use the web interface or a special program. MICRO-EPSILON supports you by the driver MEDAQLib, containing all commands for capaNCDT 6200.

You can find the current driver routine including documents at: www.micro-epsilon.com/download www.micro-epsilon.com/download/software/MEDAQLib.zip

# 6.1 Hardware, Interface

The data logging of all channels is synchronous.

Connect the capaNCDT 6200 to an available Ethernet interface at the PC. Use a crossover cable.

For a connection with the capaNCDT 6200 you will require a defined IP address of the network interface card inside the PC. Go to Control Panel\Network Connections. Set up, if applicable, a new LAN connection. For more information, contact your network administrator.

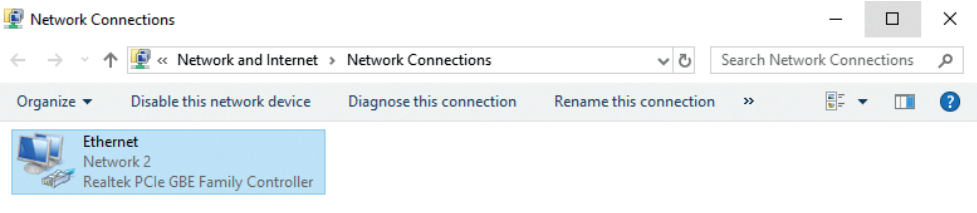

Fig. 23 LAN connection of a PC

Define the following address in the properties of the LAN connection:

IP address: 169.254.168.1

Subnet mask: 255.255.0.0

| 🖣 Etheri | net Status   |            |          |         | ×       |
|----------|--------------|------------|----------|---------|---------|
| General  |              |            |          |         |         |
| Connect  | tion         |            |          |         |         |
| IPv4     | Connectivity |            |          | In      | nternet |
| IPv6     | Connectivity |            | No       | network | access  |
| Medi     | a State:     |            |          | E       | nabled  |
| Dura     | tion:        |            |          | 00      | :26:35  |
| Spee     | ed:          |            |          | 1.      | 0 Gbps  |
| D        | etails       |            |          |         |         |
| Activity |              |            |          |         |         |
|          |              | Sent —     | <b>.</b> | — Re    | ceived  |
| Byte     | s:           | 19.847.061 | ľ        | 1.608.9 | 18.486  |
| Pro      | operties     | Disable    | Diagno   | se      |         |
|          |              |            |          |         | Close   |
|          |              |            |          |         |         |

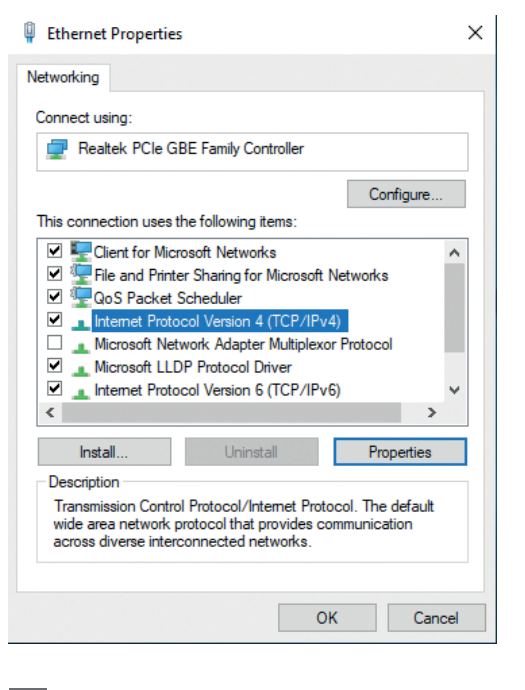

▶ Select Properties.

Select Internet Protocol (TCP/IP) > Properties.

#### Ethernet Interface

| Internet Protocol Version 4 (TCP/IPv4)                                                                                | Properties                                                           | × |
|----------------------------------------------------------------------------------------------------|----------------------------------------------------------------------|---|
| General                                                                                                    |                                                                      |   |
| You can get IP settings assigned auton<br>this capability. Otherwise, you need to<br>for the appropriate IP settings. | natically if your network supports<br>ask your network administrator |   |
| Obtain an IP address automatical                                                                                      | у                                                                    |   |
| • Use the following IP address:                                                                                       |                                                                      |   |
| IP address:                                                                                                    | 169 . 254 . 168 . 1                                                  |   |
| Subnet mask:                                                                                                    | 255.255.0.0                                                          |   |
| Default gateway:                                                                                                    | 169.254.1.1                                                          |   |
| Obtain DNS server address autom                                                                                       | natically                                                            |   |
| • Use the following DNS server add                                                                                    | resses:                                                              |   |
| Preferred DNS server:                                                                                                 |                                                                      |   |
| Alternate DNS server:                                                                                                 |                                                                      |   |
| Ualidate settings upon exit                                                                                           | Advanced                                                             |   |
|                                                                                                    | OK Cancel                                                            |   |

By default, the IP address of the controller is set to 169.254.168.150. Communication with the controller is done on the data port 10001 for measurement transmission. A command port (Telnet, port 23) is used for sensor commands.

The IP settings and the data port can be changed at any time:

- by using the web browser. Enter the current IP address into the address bar. Go to the menu Settings > Digital Interfaces > Ethernet settings to set a new IP address, activate DHCP or change the data port.
- by using software commands, see 6.4.
- by using the sensorTOOL software.

If you activate DHCP, access to the controller via a DHCP host name is possible. The host name contains the device name and serial number. Structure: NAME\_SN e. g. DT6220\_1001.

The controller supports UPnP. If you use an operational system with activated UPnP client e. g. standard with Windows 7, the controller is listed in the explorer as a device automatically. This is helpful, if you do not know the IP address of the controller.

# 6.2 Data Format of Measuring Values

All measuring values, recorded at a time, are combined into a measuring value frame (One measuring value per channel).

Several measuring value frames are combined to a measuring value block and then transmitted together with a header as a TCP packet.

| Contents                                          | Size               | Description                                                                                                    |
|---------------------------------------------------|--------------------|----------------------------------------------------------------------------------------------------|
| Preamble                                          | 32 bit             | "MEAS" as an ASCII text                                                                                                    |
| Order number                                      | 32 bit             | Order number of sensor as int                                                                                                    |
| Serial number                                     | 32 bit             | Serial number of sensor as int                                                                                                    |
| Channels<br>(Bit field)                           | 64 bit             | Bit field, which channel available. Two bits per channel are used: "00"=<br>Channel is not available; "01"=channel available. The lowest channel is on<br>the most low-order bit ->Thereby determining the number of channels N<br>possible. |
| Status                                            | 32 bit             | Is not used.                                                                                                    |
| Frame number M /<br>bytes per frame               | 16 bit /<br>16 bit | One frame = one measuring value per channel                                                                                                    |
| Measuring value<br>counter                        | 32 bit             | Measuring value counter (of 1st frame)                                                                                                    |
| Measuring value<br>frame 1 [number<br>channels N] | N *<br>32 bit      | Measuring values all channels, starting with the lowest channel number                                                                                                    |
| Measuring value<br>frame 2 [number<br>channels N] | N *<br>32 bit      | n                                                                                                    |
|                                                   |                    |                                                                                                    |
| Measuring value<br>frame M [number<br>channels N] | N *<br>32 bit      | n                                                                                                    |

All measuring values and the header are transmitted in little-endian format.

All measuring values are transmitted as Int32. The measuring value resolution is 24 bits i.e only the most loworder 24 bits of integer number are used. Hexadecimal range: 0 ...  $FFFFF_{16}$ . Exception is the mathematics function, because the result can also be greater than 24 bits.

Scaling of measuring values:

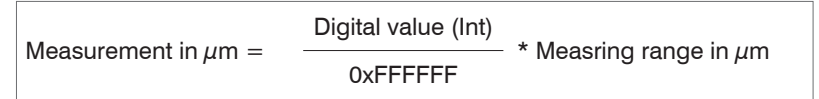

Example: Measuring range sensor CS2 = 2000  $\mu$ m; digital value = 7FFFF<sub>16</sub>

Measurement = 999.99  $\mu$ m

By default, the measuring values are continuously output with the set data rate via the data port.

However, there is also a trigger mode, with can be used to get the individual measuring values, see 6.4.2.

# 6.3 Settings

#### **Operating modes:**

- Continuous transmission with fixed data frequency
- Trigger mode (recall hardware trigger input or individual measuring values, see 5.4.

#### Data rate:

It is possible to adjust different data rates between 2.5 Sa/s and 3.9 kSa/s. The data rate applies to all channels.

#### Filter/Measuring value averaging:

The following filters are selectable:

- Moving average
- Arithmetic average (only each nth value will be output)
- Median
- Dynamic Noise Rejection

The setting for the averaging applies to all channels.

#### Linearization Options:

- Offset correction
- 2-point-linearization
- 3-point-linearization
- 5-point-linearization
- 10-point-linearization

Up to 10 linearization points can be measured for each channel. These are at 10 %, 20 %, 30 %, 40 %, 50 %, 60 %, 70 %, 80 %, 90 % and 100 % of the measurement range. That means, for example, that the sensor is adjusted to 10 % of the measurement range. This linearization point (= actual measurement at this point) is then measured and a correction curve is calculated so that the linearized measured value corresponds to the target measurement value.

Only the measurement value at 10 % of the measurement range is used for the correction

of the start of the measurement range.

The correction curve for the 2-point-linearization uses data points at 10 % and 90 % of the measurement range.

The two correction curves for the 3-point-linearization use restart points at 10 % and 50 %, 50 % and 90 % of the measurement range.

The four correction curves for the 5-point-linearization use data points at 10 % and 30 %, 30 % and 50 %, 50 % and 70 %, 70 % and 90 % of the measurement range.

The nine correction curves for the 10-point-linearization use data points at 10 %, 20 %, 30 %, 40 %, 50 %, 60 %, 70 %, 80 %, 90 % and 100 % of the measurement range.

The linearization function allows an individual adjustment

- of the start of the measurement range,
- slope of the characteristic curve (Gain) and
- linearity.

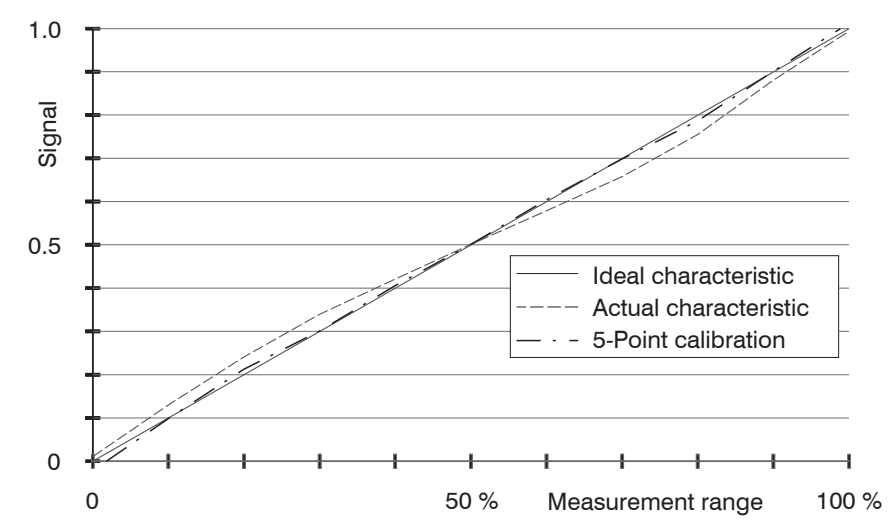

Fig. 24 Output characteristic for the measurement

• The software linearization affects only the values (averaging also), which are output via the Ethernet interface.

#### Mathematic functions:

For Calculation of several channels.

# 6.4 Commands

All commands are transmitted via port 23 (Telnet). Each command starts with a \$ character.

The controller ignores all characters, which are transmitted before the \$ character.

The controller immediately returns all transmitted characters back as echo.

After the response has been sent, the controller starts to send measurement values gain (applies to the operating mode "continuous transmission").

Commands are transmitted in ASCII format.

Except for the linearization types and points, the respective settings are the same for all eight channels.

A time out is reached approximately 10 seconds after the last character input.

Channel numbers are separated by a comma, channel number and a parameter belonging to the channel by a colon.

Several successive different parameters (for the command STS and VER) are separated by a semicolon.

Commands always have to end with <CR> or <CRLF>.

## 6.4.1 Data Rate (STI)

Changes the sample time in  $\mu$ s (respectively sample rate) for all channels, which are used to transmit the measuring values. The requested sample time in  $\mu$ s is sent to the controller. Because any sample time is not possible, the controller replies with the next available sampletime in  $\mu$ s. This is active from then.

|          | STI = Set Sample Time                                          |
|----------|----------------------------------------------------------------|
| Command  | \$STIn <cr> Example: \$STI1200<cr></cr></cr>                   |
| Response | \$STIn,mOK <crlf> Example: \$STI1200,960OK<crlf></crlf></crlf> |
| Index    | n = designated new sample time in $\mu$ s (TARGET)             |
|          | m = new sample time in $\mu$ s (ACTUAL)                        |
|          |                                                                |

| Possible sample | times                    |
|-----------------|--------------------------|
| n (in μs)       | corresponds to data rate |
| 384000          | 2.6 Sa/s                 |
| 192000          | 5.2 Sa/s                 |
| 96000           | 10.4 Sa/s                |
| 64000           | 15.6 Sa/s                |
| 38400           | 26 Sa/s                  |
| 32000           | 31.3 Sa/s                |
| 19200           | 52.1 Sa/s                |
| 16000           | 62.5 Sa/s                |
| 9600            | 104.2 Sa/s               |
| 1920            | 520.8 Sa/s               |
| 960             | 1041.7 Sa/s              |
| 480             | 2083.3 Sa/s              |
| 256             | 3906.3 Sa/s              |
|                 |                          |
| Request sample  | time                     |
| Command         | \$STI? <cr></cr>         |
| Response        | \$STI?nOK <crlf></crlf>  |

# 6.4.2 Trigger Mode (TRG)

There are three possible settings regarding the trigger input, see 5.4.

Irrespective of the trigger mode set, a single measured value per channel can be called up by means of a software command, see 6.4.3. If the trigger mode is turned off, the capaNCDT 6200 will send the measurement values without interruption and with the adjusted data rate.

|                 | TRG                                              |
|-----------------|--------------------------------------------------|
| Command         | \$TRGn <cr></cr>                                 |
| Response        | \$TRGnOK <crlf></crlf>                           |
| Index           | n = 0: Continuous transmission (default setting) |
|                 | n = 1: Triggermode 1 (rising edge)               |
|                 | n = 2: Triggermode 2 (high level)                |
|                 | n = 3: Triggermode 3 (gate rising edge)          |
|                 | ? = Request trigger mode                         |
| Request Trigger | mode                                             |
| Command         | \$TRG? <cr></cr>                                 |
| Response        | \$TRG?nOK <crlf></crlf>                          |

## 6.4.3 Get Measured Data (GMD)

In the trigger mode, one measuring value is transmitted per channel.

|          | GMD                                                                                                    |
|----------|----------------------------------------------------------------------------------------------------|
| Command  | \$GMD <cr></cr>                                                                                                    |
| Response | \$GMDOK <crlf> + Measuring value in binary mode (format as in operating mode "continuous transmission") via data port</crlf> |

# 6.4.4 Filter, Averaging Type (AVT)

Mode of measurement averaging

|                 | AVT                                                               |
|-----------------|-------------------------------------------------------------------|
| Command         | \$AVTn <cr></cr>                                                  |
| Response        | \$AVTnOK <crlf></crlf>                                            |
| Index           | n = 0: No averaging (Default setting)                             |
|                 | n = 1: Moving average                                             |
|                 | n = 2: Arithmetic average (outputs only each nth measuring value) |
|                 | n = 3: Median                                                     |
|                 | n = 4: Dynamic noise rejection                                    |
|                 | ? = Request averaging type                                        |
| Request averagi | ng type                                                           |
| Command         | \$AVT? <cr></cr>                                                  |
| Response        | \$AVT?nOK <crlf></crlf>                                           |

# 6.4.5 Filter, Averaging Number (AVN)

Number of measuring values used to calculate the average (adjustable from 2 ... 8)

|                          | AVN                          |
|--------------------------|------------------------------|
| Command                  | \$AVNn <cr></cr>             |
| Response                 | \$AVNnOK <crlf></crlf>       |
| Index                    | n = 2 8                      |
|                          | ? = Request averaging number |
| Request averaging number |                              |
| Command                  | \$AVN? <cr></cr>             |
| Response                 | \$AVN?nOK <crlf></crlf>      |
|                          |                              |

### 6.4.6 Channel Status (CHS)

Specifies in increasing order in which channels there is a module. (0 = no channel available, 1 = channel available, 2 = math function is output on this channel)

|          | CHS                                                                                          |
|----------|----------------------------------------------------------------------------------------------|
| Command  | \$CHS <cr></cr>                                                                              |
| Response | \$CHS1,0,2,1OK <crlf>(Example: Channel 1,3,4 available, channel 3 with math function)</crlf> |

# 6.4.7 Mode of Linearization (LIN)

Specifies the linearization type for each channel.

The linearization type can be set for each channel. The index m stands for channel number, the index n for the linearization type.

|                            | LIN                                                                                       |  |  |
|----------------------------|-------------------------------------------------------------------------------------------|--|--|
| Command                    | \$LINm:n <cr> (for example: \$LIN4:2<cr> = 2-point-linearization for channel 4)</cr></cr> |  |  |
| Response                   | \$LINm:nOK <crlf></crlf>                                                                  |  |  |
| Index m                    |                                                                                           |  |  |
| (Channel num-<br>ber)      | 1 4                                                                                       |  |  |
| Index n (linear-           | 0 = no linearization (default setting)                                                    |  |  |
| ization mode)              | 1 = Start of measuring range                                                              |  |  |
|                            | 2 = 2-point-linearization                                                                 |  |  |
|                            | 3 = 3-point-linearization                                                                 |  |  |
|                            | 4 = 5-point-linearization                                                                 |  |  |
|                            | 5 = 10-point-linearization                                                                |  |  |
| Request linearization mode |                                                                                           |  |  |
| Command                    | \$LIN? <cr></cr>                                                                          |  |  |
| Response                   | \$LIN?n,n,n,nOK <crlf> (n stands for the linearization type)</crlf>                       |  |  |

### 6.4.8 Set Linearization Point (SLP)

Sets a linearization point.

Place the sensor or the target in the corresponding position. After the command has been received, the current measuring value will be recorded at this position as a linearization point and thus the constants are recalculated for the linearization.

|                                    | SLP                                                                                                    |
|------------------------------------|----------------------------------------------------------------------------------------------------|
| Command                            | \$SLPm:n <cr> (for example: \$LIN4:3<cr> = linearization point at 30 % of channel 4)</cr></cr>                                                                                                    |
| Response                           | \$SLPm:nOK <crlf></crlf>                                                                                                    |
| Index m<br>(channel num-<br>ber)   | 1 4                                                                                                    |
| Index n (linear-<br>ization point) | <ul> <li>n (linearization point):</li> <li>1 = linearization point at 10 % of the measuring range</li> <li>2 = linearization point at 20 % of the measuring range</li> <li>3 = linearization point at 30 % of the measuring range</li> <li>4 = linearization point at 40 % of the measuring range</li> <li>5 = linearization point at 50 % of the measuring range</li> <li>6 = linearization point at 60 % of the measuring range</li> <li>7 = linearization point at 70 % of the measuring range</li> <li>8 = linearization point at 80 % of the measuring range</li> <li>9 = linearization point at 90 % of the measuring range</li> <li>10 = linearization point at 100 % of the measuring range</li> </ul> |

#### 6.4.9 Get Linearization Point (GLP)

Reads out the linearization point.

The value is output hex format.

|          | GLP                                                                      |
|----------|--------------------------------------------------------------------------|
| Command  | \$GLPm:n <cr> (for example: \$GLP4:3<cr> = linearization point</cr></cr> |
|          | at 30 % of channel 4)                                                    |
| Response | \$GLPm:n,OK <crlf> (for example \$GLP5:3,A034C9OK<crlf>)</crlf></crlf>   |
| Index    | m (channel number): 14                                                   |
|          | n (linearization point):                                                 |
|          | 1 = linearization point at 10 % of measuring range                       |
|          | 2 = linearization point at 20 % of measuring range                       |
|          | 3 = linearization point at 30 % of measuring range                       |
|          | 4 = linearization point at 40 % of measuring range                       |
|          | 5 = linearization point at 50 % of measuring range                       |
|          | 6 = linearization point at 60 % of measuring range                       |
|          | 7 = linearization point at 70 % of measuring range                       |
|          | 8 = linearization point at 80 % of measuring range                       |
|          | 9 = linearization point at 90 % of measuring range                       |
|          | 10 = linearization point at 100 % of measuring range                     |

# 6.4.10 Status (STS)

Reads all settings at once.

The individual parameters are separated by a semicolon. The structure of the respective responses corresponds to those of the individual requests.

|          | STS                                          |
|----------|----------------------------------------------|
| Command  | \$STS <cr></cr>                              |
| Response | \$STSSTIn;AVTn;AVNn;CHS;TRG.OK <crlf></crlf> |

### 6.4.11 Version (VER)

Requesting the current software version including date.

|          | VER                                     |
|----------|-----------------------------------------|
| Command  | \$VER <cr></cr>                         |
| Response | \$VERDT6200;V1.2a;8010079 <crlf></crlf> |

# 6.4.12 Set Mathematic Function (SMF)

Sets a math function on a certain channel.

|          | SMF                       |                                                                                                    |
|----------|---------------------------|----------------------------------------------------------------------------------------------------|
| Command  | \$SMFm:Offset,Factor      | 1,Factor2,Factor3,Factor4 <cr></cr>                                                                                                    |
| Response | \$SMFm:Offset,Factor      | 1,Factor2,Factor3,Factor4,OK <crlf></crlf>                                                                                                    |
| Index    | m: 14<br>(Channel number) | If a channel is selected, which is already<br>reserved by electronics, the result of the math<br>function is now transmitted instead of the mea-<br>sured value.                                                                                                    |
|          | Offset                    | 24 bit offset value with prefix in hex format,<br>at which 21 bit comply with 100 % measured<br>value.                                                                                                    |
|          |                           | Numbers exceeding 21 bit are therefore<br>greater (for example +3FFFF = complies with<br>200 % of the measured value).                                                                                                    |
|          | Factor1,, Factor4         | Multiplication factors (including prefix), with<br>which the measured values of channel 1 up<br>to 8 are multiplied. The range of values of -9.9<br>up to $+9.9$ with a decimal place. Structure of<br>factors: Prefix and a one-digit number with a<br>decimal place, example $+3.4$ |

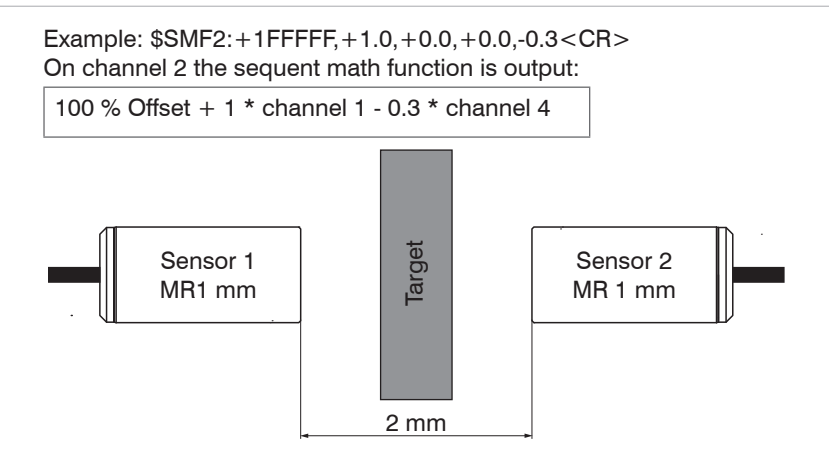

Fig. 25 Example for thickness measurement of a target with two capacitive sensors

Following math function is required for the above adjustment for thickness measurement of the target.

Target thickness = +200 % offset (equates to 2 mm) -1 \* channel 1 -1 \* channel 2

Required command:

\$SMF3:+3FFFFF,-1.0,-1.0,+0.0,+0.0<CR>

3 measured values can be allocated together at most, the different factors have to be +0.0 each.

If a math function is set on a channel, the channel status changes onto 2.

# 6.4.13 Get Mathematic Function (GMF)

Reads out the math function of a channel.

|          | GMF                       |                                                                                                    |
|----------|---------------------------|----------------------------------------------------------------------------------------------------|
| Command  | \$GMFm <cr></cr>          |                                                                                                    |
| Response | \$GMFm:Offset,Factor1     | Factor2,Factor3,Factor4OK <crlf></crlf>                                                                                                    |
| Index    | m: 14<br>(Channel number) | If a channel is selected, which is already reserved<br>by electronics, the result of the math function is now<br>transmitted instead of the measured value. |
|          | Offset                    | 24 bit offset value with prefix in hex format, at which 21 bit comply with 100 % measured value.                                                            |
|          |                           | Numbers exceeding 21 bit are therefore greater (for example $+3FFFF =$ complies with 200 % of the measured value).                                          |
|          | Factor1,, Factor4         | Multiplication factors (including prefix), with which the measured values of channel 1 up to 4 are multiplied.                                              |
|          |                           | The range of values of -9.9 up to +9.9 with a decimal place. Structure of factors: Prefix and a one-digit number with a decimal place. Example +3.4.        |

# 6.4.14 Clear Mathematic Function (CMF)

Deletes the math function on a channel.

|          | CMF                    |
|----------|------------------------|
| Command  | \$CMFm <cr></cr>       |
| Response | \$CMFmOK <crlf></crlf> |
| Index    | m: 14 (Channel number) |

#### 6.4.15 Ethernet Settings (IPS)

Changes the IP settings of the controller.

|                     | IPS                                                                                                    |
|---------------------|----------------------------------------------------------------------------------------------------|
| Command             | \$IPSm, <ipaddress>, <subnetaddress, <gatewayaddress=""><br/><cr></cr></subnetaddress,></ipaddress>                                                                 |
| Example             | \$IPS0,169.254.168.150,255.255.0.0,169.254.168.1 <cr></cr>                                                                                                    |
| Response            | \$IPSm, <ipaddress>,<subnetaddress>,<gatewayaddress>OK<crlf></crlf></gatewayaddress></subnetaddress></ipaddress>                                                    |
| Index               | <ul> <li>m = 0: static IP address</li> <li>m = 1: activates DHCP*</li> <li>* If DHCP is active, no IP subnet- and gateway address has to be transmitted.</li> </ul> |
| Request<br>settings |                                                                                                    |
| Command             | \$IPS?                                                                                                    |
| Response            | \$IPS? m, <ipaddress>,<subnetaddress>,<gatewayaddress>OK<crlf></crlf></gatewayaddress></subnetaddress></ipaddress>                                                  |

#### 6.4.16 Change between Ethernet and EtherCAT (IFC = Interface)

Command switches between Ethernet and EtherCAT interface. Effective only, if the switch Ethernet/ EtherCAT is in the position ECAT/Auto. Otherwise always the Ethernet interface is active. The new interface is activated after a restart of the controller.

|          | IFC                                       |
|----------|-------------------------------------------|
| Command  | \$IFCm <cr> Example: \$IFC1<cr></cr></cr> |
| Response | \$IFCmOK <crlf></crlf>                    |
| Index    | m = 0: Ethernet<br>m = 1: EtherCAT        |
| Request  |                                           |
| Command  | \$IFC?                                    |
| Response | \$IFC?mOK <crlf></crlf>                   |

### 6.4.17 Query Data Port (GDP)

Queries the port number of the data port.

| Command  | \$GDP <cr></cr>                                                                     |
|----------|-------------------------------------------------------------------------------------|
| Response | \$GDP <port number="">OK<crlf><br/>Example: \$GDP10001OK<crlf></crlf></crlf></port> |

#### 6.4.18 Set Data Port (SDP)

Sets the port number of the data port. Range: 1024 ...65535.

| Command  | <pre>\$SDP<portnumber><cr> Example: \$SDP100010K<cr></cr></cr></portnumber></pre> |  |
|----------|-----------------------------------------------------------------------------------|--|
| Response | \$SDP <portnumber>OK<crlf></crlf></portnumber>                                    |  |

# 6.4.19 Access Channel Information (CHI)

Reads channel-specific information (e.g. serial number of the display board).

| Command  | \$CHIm <cr></cr>                                                                                                    |
|----------|----------------------------------------------------------------------------------------------------|
| Response | \$CHIm:ANO,NAM,SNO,OFS,RNG,UNT,DTYOK <crlf></crlf>                                                                                                    |
| Index    | m (Channel number): 1 - 4<br>ANO = Article number<br>NAM = Name<br>SNO = Serial number<br>OFS = Measuring range offset<br>RNG = Measuring range<br>UNT = Unit of measuring range (e.g. $\mu$ m)<br>DTY = Data type of measuring value (1 = measuring value as INT,<br>0 = no measuring value) |

#### 6.4.20 Access Controller Information (COI)

Reads information of the controller (e.g. serial number).

| Command  | \$COI <cr></cr>                                                                                     |
|----------|----------------------------------------------------------------------------------------------------|
| Response | \$COIANO,NAM,SNO,OPT,VEROK <crlf></crlf>                                                            |
| Index    | ANO = Article number<br>NAM = Name<br>SNO = Serial number<br>OPT = Option<br>VER = Firmware version |

# 6.4.21 Login for Web Interface (LGI)

Changes the user level for the web interface on professional.

| Command  | \$LGI <password><cr></cr></password>                                                                         |
|----------|----------------------------------------------------------------------------------------------------|
| Response | \$LGI <password><ok>CRLF</ok></password>                                                                     |
| Index    | Password = Password of the device. When delivered, no password is as-<br>signed. The field can remain empty. |

#### 6.4.22 Logout for Web Interface (LGO)

Changes the user level for the web interface on user.

| Command  | \$LGO <cr></cr>       |
|----------|-----------------------|
| Response | \$LGOOK <crlf></crlf> |

#### 6.4.23 Change Password (PWD)

Changes the password of the device (required for the web interface and the sensorTOOL).

| Command  | \$PWD <oldpassword>,<newpassword>,<newpassword><cr></cr></newpassword></newpassword></oldpassword>                                                                                                    |  |
|----------|----------------------------------------------------------------------------------------------------|--|
| Response | <pre>\$PWD<oldpassword>,<newpassword>,<newpassword>OK&lt;<br/>CRLF&gt;<br/>A password can be from 0-16 characters and must contain only letters and<br/>numbers. When delivered, no password is assigned. The field can remain<br/>empty/blank.</newpassword></newpassword></oldpassword></pre> |  |

#### 6.4.24 Change Language for the Web Interface (LNG)

Changes the language of the web interface.

| Command  | \$LNGn <cr></cr>                        |
|----------|-----------------------------------------|
| Response | \$LNGnOK <crlf></crlf>                  |
| Index    | 0 = System<br>1 = English<br>2 = German |

### 6.4.25 Write Measuring Range Information in Channel (MRA)

Changes the measuring range information of a channel (e.g. in case of a sensor change). This information is e.g. required for the correct scaling of the measuring values in the web interface. The value is specified in  $\mu$ m.

This is only an information value, what means, the actual measuring range of a sensor is not changed by changing the value.

| Command  | \$MRAm: <range <math="" in="">\mum&gt; <cr> (Example: suring range of channel 2 to 2000 <math>\mu</math>m)</cr></range> | \$MRA2:2000 <cr> sets the mea-</cr> |
|----------|----------------------------------------------------------------------------------------------------|-------------------------------------|
| Response | $MRAm: < Range in \mu m > OK < CRLF$                                                                                    |                                     |
| Index    | m (Channel number): 1 - 4                                                                                               |                                     |
#### 6.4.26 Set Analog Filter (ALP)

Enables/Disables a low pass filter with 20 Hz limit frequency on analog output

| Command  | \$ALPn <cr></cr>               |  |  |
|----------|--------------------------------|--|--|
| Response | \$ALPnOK <crlf></crlf>         |  |  |
| Index    | 0 = Low pass filter not active |  |  |
| Index    | 1 = Low pass filter is active  |  |  |
| Request  | \$ALP?                         |  |  |
| Response | e \$ALP?nOK <crlf></crlf>      |  |  |

### 6.4.27 Default Messages

- Unknown command: (ECHO) + \$UNKNOWN COMMAND<CRLF>
- Wrong parameter after command: (ECHO) + \$WRONG PARAMETER<CRLF>
- Timeout (approximately 15 s after last input) (ECHO) + \$TIMEOUT<CRLF>
- Wrong password: \$WRONG PASSWORD<CRLF>

### 6.5 **Operation Using Ethernet**

Dynamic web pages are generated in the controller which contain the current settings of the controller and the peripherals. Operation is only possible while there is an Ethernet connection to the controller.

#### 6.5.1 Requirements

You need a web browser with HTML5 support (e.g. Mozilla Firefox  $\geq$  3.5 or Internet Explorer  $\geq$  10) on a PC with a network connection. To support a basic first commissioning of the controller, the controller is set to a direct connection.

If you have configured your browser to access the internet via a proxy server, in the browser settings you will need to add the IP address of the controller to the list of addresses which should not be routed through the proxy server. The MAC address of the unit can be found on the nameplate of the controller.

"Javascript" must be enabled in the browser so that measurement results can be displayed graphically.

| Direct connection to PC, controller w                                                                                                    | rith static IP (Factory setting)                                                                                                    | Network                                                                                                    |
|----------------------------------------------------------------------------------------------------|----------------------------------------------------------------------------------------------------|----------------------------------------------------------------------------------------------------|
| PC with static IP                                                                                                    | PC with DHCP                                                                                                    | Controller with dynamic IP, PC with DHCP                                                                                                    |
| Connect the controller to a PC usi<br>Use a LAN cable with RJ-45 connect                                                                                                    | ng a direct Ethernet connection (LAN).<br>ectors for this.                                                                                                    | Connect the controller to a switch using a direct<br>Ethernet connection (LAN). Use a LAN cable<br>with RJ-45 connectors for this.                                                                                                    |
| <ul> <li>Now start the sensorTOOL program.</li> <li>Click the button . Select the designated controller from the list. In order to change the address settings, click the button Change IP</li> <li>Address type: static IP address</li> <li>IP address: 169.254.168.150<sup>1</sup></li> <li>Subnet mask: 255.255.0.0</li> <li>Click the button Apply to transmit the changes to the controller.</li> <li>Click the button Open WebPage to connect the controller with your default browser.</li> <li>1) Requires that the LAN connection on the PC uses, for example, the following IP address: 169.254.168.1.</li> </ul> | <ul> <li>Wait until Windows has established a network connection (Connection with limited connectivity).</li> <li>Now start the sensorTOOL program.</li> <li>Click the button . Select the designated controller from the list.</li> <li>Click the button Open WebPage to connect the controller with your default browser.</li> </ul> | <ul> <li>Enter the controller in the DHCP / register the controller in your IT department.</li> <li>The controller gets assigned an IP address from your DHCP server. You can check this IP address with the sensorTOOL program.</li> <li>Now start the sensorTOOL program.</li> <li>Click the button Select the designated controller from the list.</li> <li>Click the button Open WebPage to connect the controller with your default browser.</li> <li>Alternatively: If DHCP is used and the DHCP server is linked to the DNS server, access to the controller via a host name of the structure "DT6230_<serial_number>" is possible.</serial_number></li> <li>Start a web browser on your PC. To achieve a controller with the serial number "01234567", type in the address bar on your browser "DT6230_01234567".</li> </ul> |

Interactive web pages for setting the controller and peripherals are now shown in the web browser.

The sensorTOOL program is available online at https://www.micro-epsilon.com/download/software/sensorTool.exe.

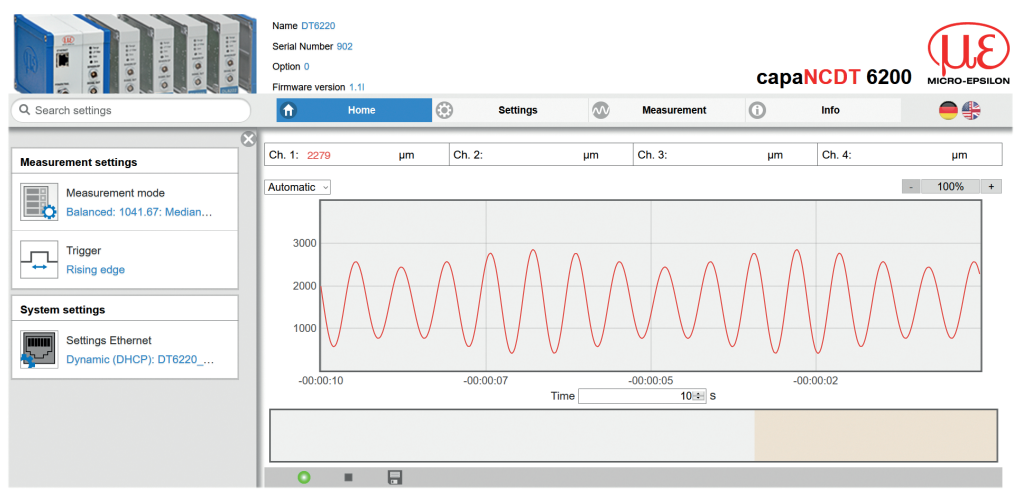

#### 6.5.2 Access via Web Interface

Fig. 26 First interactive web page after calling the IP address

Use the upper navigation bar to access additional features (e.g. Settings etc.).

All settings on the web page are applied immediately in the controller.

Parallel operation with web interface and Telnet commands is possible; the last setting applies.

The appearance of the web pages may vary depending on functions and peripherals. Each page contains parameter descriptions and tips on completing the controller.

#### 6.5.3 Operating Menu, Set Controller Parameter

You can program the capaNCDT 6200 at the same time in two different kinds:

- Using a web browser via the sensor web interface
- With ASCII command set and terminal program via Ethernet (Telnet)

### 6.6 Channel n

### 6.6.1 Channel Information, Measuring Range

▶ Menu Settings > Channel n > Channel information.

The measuring ranges of the connected sensors must be entered manually. Do not forget to enter the new range after changing a sensor.

| Data channel | 1 / 2 / 3 / 4 | Value | Value range 0 1000000 $\mu$ m |
|--------------|---------------|-------|-------------------------------|
|--------------|---------------|-------|-------------------------------|

### 6.6.2 Linearization

A linearization of a measuring channel (physical demodulator module) may be necessary, if, for example, the target geometry is changed. Selection of a linearization type depends on how many data points the correction curve should use.

The measuring device requires a run-in period of approximately 15 minutes.

| Measuring<br>channel | 1/2/3/4 | Linearization type | No linearization / Offset / 2-point / 3-point / 5-point / 10-point |
|----------------------|---------|--------------------|--------------------------------------------------------------------|
|----------------------|---------|--------------------|--------------------------------------------------------------------|

The sequence, with that the linearization points are measured, doesn't play a role.

### Example: Procedure for a 3 point linearization:

Select the designated measuring channel.

- Select a 3-point linearization type.
- Adjust the target to 10 % of the measuring range to the sensor.

Grey shaded fields require a selection.

Value Value you to s a value.

Dark-bordered fields require you to specifie

#### Ethernet Interface

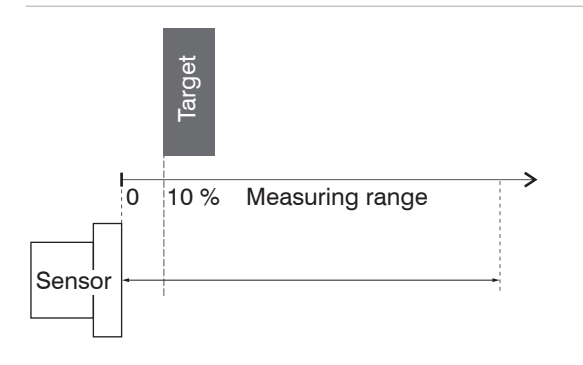

- 0 Measuring range 90 %
- Click on the Reset button in web interface in the line 10 % Adjust the target to 50 % of the measuring range to the

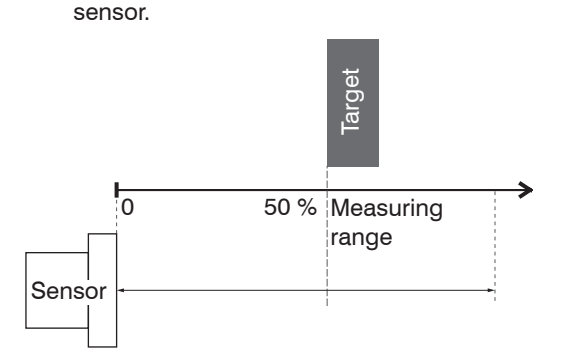

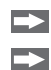

Click on the Reset button in web interface in the line 50 % Adjust the target to 90 % of the measuring range to the sensor. Click on the Reset button in web interface in the line 90 %

The program will calculate the correction curve from the three data points.

#### 6.6.3 Math Function

| Math function             |    |
|---------------------------|----|
| Offset (µm)               |    |
|                           | •  |
| + Measurement channel 1 × |    |
|                           | +  |
| + Measurement channel 2 × |    |
|                           | \$ |
| + Measurement channel 3 × |    |
|                           | +  |
| + Measurement channel 4 × |    |
|                           | +  |
| Set math function         |    |
| Clear math function       |    |
|                           |    |

This function enables the scaling of a measuring channel and the mathematical combination of individual channels.

**Formula:** Data channel = Offset + factor measurement channel 1 + factor measurement channel 2 + factor measurement channel 3 + factor measurement channel 4.

Data channel = digital values Measuring channel = analog value of a demodulator module

| Data abannal | 1/0/2/4 | Offset                   | Value | Value range ±8-point MR max. |
|--------------|---------|--------------------------|-------|------------------------------|
| Data channei | 1/2/3/4 | Factor measuring channel | Value | Value range -9,9 +9,9        |

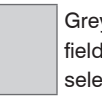

Grey shaded fields require a selection.

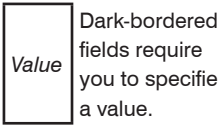

capaNCDT 6200

## 6.7 Measurement Settings

### 6.7.1 Measurement Mode

Menu Settings > Measurement settings > Measurement mode

| 🖉 Measu      | rement mode |            |              |                                                                                          |
|--------------|-------------|------------|--------------|------------------------------------------------------------------------------------------|
| Measureme    | ent mode    |            |              |                                                                                          |
|              | Low noise   | $\bigcirc$ | High speed   | data rate: 3906.25 Hz, filter type: Off,<br>analog low pass: inactive                    |
| Data rate (⊦ | lz)         |            |              |                                                                                          |
|              | 104.17      | $\bigcirc$ | Balanced     | data rate: 1041.67 Hz, filter type: Median,<br>filter width: 3 analog low pass: inactive |
| Filter type  |             |            |              |                                                                                          |
|              | Median      | $\bigcirc$ | Low noise    | data rate: 104.17 Hz, filter type: Median,                                               |
| -ilter width |             |            |              |                                                                                          |
|              | 7           | $\bigcirc$ | User defined |                                                                                          |
| Analog low   | pass filter |            |              |                                                                                          |
|              | Active      | $\bigcirc$ |              |                                                                                          |
|              |             |            |              |                                                                                          |

### 6.7.1.1 Data Rate

| Grey shaded | Data Rate | 2.6 / 5.21 / 10.42 / 15.63 / 26.04 / 31.25 / 52.08 / 62.5 /<br>104.17 / 520.83 / 1041.67 / 2083.33 / 3906.25 Sa/s | Instructs the sensor about the frequency, with which data are output via the Ethernet interface. |
|-------------|-----------|----------------------------------------------------------------------------------------------------|--------------------------------------------------------------------------------------------------|
| selection.  |           |                                                                                                    |                                                                                                  |

Value Value a value.

| 6.7.1.2 | Filter | type / | Averaging |
|---------|--------|--------|-----------|
|---------|--------|--------|-----------|

| Filter type | No Averaging            |       |                                           |                                                                                                    |  |
|-------------|-------------------------|-------|-------------------------------------------|----------------------------------------------------------------------------------------------------|--|
|             | Moving average          | Value |                                           | Designation of averaging type. Averaging number indicates, about                                                           |  |
|             | Arithmetic mean         | Value | Filter width 2 / 3 /<br>4 / 5 / 6 / 7 / 8 | how many current measuring<br>values should be averaged in the<br>controller, before a new measur-<br>ing value is output. |  |
|             | Median                  | Value |                                           |                                                                                                    |  |
|             | Dynamic noise rejection |       |                                           |                                                                                                    |  |

It is recommended, to use averaging for statical measuring or slowly changing measuring values. An averaging reduces noise or suppresses distortions in measuring values.

#### **Analog Low Pass Filter** 6.7.1.3

| Filter | active / inactive | Switches the deep pass filter with 20 Hz limit frequency on analog output |
|--------|-------------------|---------------------------------------------------------------------------|
|        |                   |                                                                           |

#### **Trigger Mode** 6.7.2

Menu Settings > Measurement settings > Trigger

This menu item determines the trigger behavior. The triggering is released by an external electrical signal, see 4.7.2 or by the command \$ GMD, see 6.4.3.

If the trigger mode is turned off, the capaNCDT 6200 will send the measuring values without interruption and with the adjusted data rate.

| Grey shaded<br>fields require a<br>selection. Trig | Trigger | Rising edge        | A measuring value is output per edge.                                     |
|----------------------------------------------------|---------|--------------------|---------------------------------------------------------------------------|
|                                                    |         | Level high         | Level triggering. Measuring value output, as long as the level is active. |
|                                                    |         | Rising edge (gate) | Starts resp. stops the measuring value output alternatively.              |
| Dark-bordered                                      |         | No trigger         | Controller sends measuring values continuously.                           |

Dark-bordered fields require Value you to specifie a value.

### 6.8 System Settings

#### 6.8.1 Language Selection

The web interface promotes the units millimeter (mm) when displaying measuring results. You can choose German, English, Chinese, Japanese, Korean or the preset browser language in the web interface. You can also change the language in the menu bar.

#### 6.8.2 Login, Changing User Level

```
Menu Settings > System settings > Switch user
```

In the delivery state, the controller is set to Expert level.

| Switch user  |  |
|--------------|--|
| Logged in as |  |
| User         |  |
| Password     |  |
| Login        |  |

Change to the User level by clicking the Logout button. Enter the password into the Password field, and confirm with Login in order to switch to the Expert user level. In Professional mode, you can use the system settings to assign a user-defined password, see 6.8.3.

#### Fig. 27 Changing to professional level

The current user level remains after leaving the web interface of restarting the controller.

|                             |                                                         | User | Protessional |
|-----------------------------|---------------------------------------------------------|------|--------------|
|                             | Password required                                       | no   | yes          |
| The following functions are | View settings                                           | yes  | yes          |
| accessible for the user:    | Change settings, linearization, analog output, password | no   | yes          |
|                             | Start measuring                                         | yes  | yes          |
|                             | Scaling diagrams                                        | yes  | yes          |

Fig. 28 Permissions within the user hierarchy

\_\_\_\_

#### 6.8.3 Password

Assigning passwords prevents unauthorized changes to controller settings. In the delivery state, no password is deposited in the controller.

A firmware update will not change the custom password.

After the controller has been configured, you should enable password protection.

Change to the menu Settings > System settings > Change password.

| Password | Value | All passwords are case-sensitive. Letters and numbers are allowed, but |
|----------|-------|------------------------------------------------------------------------|
|          |       | special characters are not permitted.                                  |
|          |       | A password consists of max. 16 characters.                             |

With the first-time assignment of a password the Old Password field remains free.

### 6.8.4 Ethernet Settings

Menu Settings > System settings > Settings Ethernet.

The IP address of the controller is factory-set to 169.254.168.150. Communication with the controller is performed via a data port (factory-set 10001) for measurement data transmission.

You can change the IP settings and the data port at any time:

- using the web browser,
- using the sensorTOOL Software.

| Address type | static IP address /<br>Dynamic (DHCP) | When using a static IP address it is necessary to enter the values for<br>the IP address, netmask and gateway: this is not required when DHCP |
|--------------|---------------------------------------|----------------------------------------------------------------------------------------------------|
| IP address   | Value                                 | is used. When DHCP is activated, the controller is accessible in the                                                                          |
| Netmask      | Value                                 | network under its DHCP Host name. It contains the name and serial                                                                             |
| Gateway      | Value                                 | - number and is unchangeable, see Chap. 6.5.1. With DHCP it may be necessary to enable the controller MAC and                                 |
| MAC address  | Value                                 |                                                                                                    |
| UUID         | Value                                 |                                                                                                    |
| Data port    | Value                                 | Setting the port on the measurement value server                                                                                              |

Grey shaded fields require a selection.

Dark-bordered fields require

you to specifie a value.

Value

#### 6.8.5 Import, Export

Menu Settings > System settings > Manage settings

Here you can export all controller settings in a file or reimport them from a file.

| Manage settings                                | The Export feature generates a text file which you can either store or display with an editor. |                                                                             |  |
|------------------------------------------------|------------------------------------------------------------------------------------------------|-----------------------------------------------------------------------------|--|
| Export settings Export                         | Sensor<br>settings                                                                             | e. g. Measuring range, linearization settings                               |  |
| Import settings Durchsuchen Keine Datsgewählt. | Controller<br>settings                                                                         | e. g. Measurement settings, math function, system settings (e. g. language) |  |
| Choose settings                                | Ethernet<br>settings                                                                           | e. g. Address type (static, DHCP), IP address, operating mode after start   |  |
| Controller settings                            |                                                                                                |                                                                             |  |
| Ethernet settings                              | When importing se                                                                              | ttings, consider if you want to replace the cur-                            |  |
| Import                                         | rent controller and/                                                                           | /or Ethernet settings.<br>esired import option in the settings section.     |  |

### 6.9 Firmware Update

The controller has a firmware update function. We recommend to always use the latest firmware version. You can find the latest firmware version on our website and it can be installed with the attached Firmware Update Tool.

# 7. EtherCAT Interface

### 7.1 Introduction

The EtherCAT interface allows a fast transfer of measured values. The controller supports CANopen over EtherCAT (CoE).

Service Data Objects SDO: All parameters of the controller can thus be read or modified.

Process Data Objects PDO: A PDO telegram is used for real-time transmission of measured values. Individual objects are not addressed. The content of the previously selected data is transmitted.

The displacement values are transmitted as 32 bit Float values.

# 7.2 Change Interface

You can not change directly to the EtherCAT interface through the web interface or command. Restart your controller to do this. Keep in mind also that the setting of the EtherCAT switch is in the correct position, see Fig. 29, see 5.5.3.

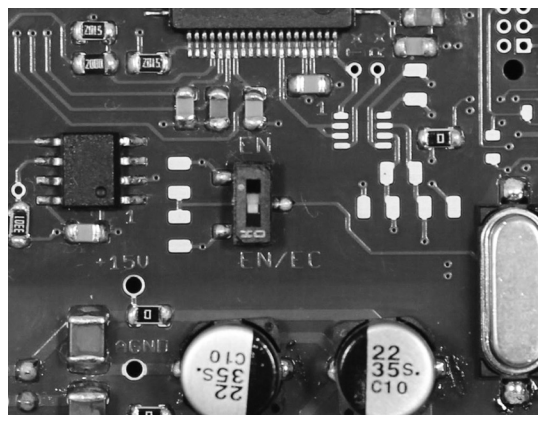

| Switch position              | Meaning                                                                              |
|------------------------------|--------------------------------------------------------------------------------------|
| EN <b>(Ethernet)</b>         | Regardless to the<br>software setting always<br>the Ethernet interface<br>is active. |
| EN/EC<br>(Ethernet/EtherCAT) | Active interface, which<br>is set via the web inter-<br>face or command.             |

Fig. 29 Switch to change the interface

A change from the EtherCAT interface back to the Ethernet interface is possible with the hardware switch on the DT6230 basic unit or via the corresponding CoE Object. In both cases, then a restart of the controller is required.

To integrate the EtherCAT interface e.g. within TwinCAT an ESI-file is supplied.

You will find further instructions in the appendix, see A 6.

### 8. Measurement

With the capaNCDT either the deflection or the compensation method of measurement can be applied.

- Deflection method for fast events and tolerance monitoring:

Put the zero point in the centre of the measuring range, the output signal is then in proportion to the distance. Fast events are displayed on a suitable external recorder (oscilloscope, recorder, transient recorder).

- Compensation method for constant or slowly changing distances.

Compensation is carried out with the "zero" potentiometer until the output signal is 0 Volt. Sensitivity is not affected by doing this.

# 9. Operation and Maintenance

Please take care of the following:

- Make sure that the sensor surface is always clean.
- Switch off the power supply before cleaning.
- Clean with a damp cloth; then rub the sensor surface dry.

Changing the target or very long operating times can lead to slight reductions in the operating quality (long term errors). These can be eliminated by recalibration.

Disconnect the power supply before touching the sensor surface.

- > Static discharge
- > Danger of injury

If the controller, the sensor or the sensor cable is defective, please send us the affected parts for repair or exchange. If the cause of a fault cannot be clearly identified, please send us the entire measuring system to: MICRO-EPSILON MESSTECHNIK GmbH & Co. KG Koenigbacher Str. 15 94496 Ortenburg / Germany

Tel. +49 (0) 8542 / 168-0 Fax +49 (0) 8542 / 168-90 info@micro-epsilon.com www.micro-epsilon.com

# 

# 10. Liability for Material Defects

All components of the device have been checked and tested for perfect function in the factory. In the unlikely event that errors should occur despite our thorough quality control, this should be reported immediately to MICRO-EPSILON.

The warranty period lasts 12 months following the day of shipment. Defective parts, except wear parts, will be repaired or replaced free of charge within this period if you return the device free of cost to MICRO-EPSILON.

This warranty does not apply to damage resulting from abuse of the equipment and devices, from forceful handling or installation of the devices or from repair or modifications performed by third parties.

No other claims, except as warranted, are accepted.

MICRO-EPSILON will specifically not be responsible for eventual consequential damage. The terms of the purchasing contract apply in full.

MICRO-EPSILON always strives to supply the customers with the finest and most advanced equipment.

Development and refinement is therefore performed continuously and the right to design changes without prior notice is accordingly reserved.

For translations in other languages, the data and statements in the German language operation manual are to be taken as authoritative.

# 11. Decommissioning, Disposal

Remove the cable for electrical power and output signal on the controller.

Incorrect disposal may cause harm to the environment.

Dispose of the device, its components and accessories, as well as the packaging materials in compliance with the applicable country-specific waste treatment and disposal regulations of the region of use.

# Appendix

# A 1 Accessories, Service

### A 1.1 Conversion Kit

The conversion kit is contained in the scope of supply, see 3.1.

| Ground terminal                             | Ground connection                           | ø 4,3 mm<br>(.17.3 dia.)                  |
|---------------------------------------------|---------------------------------------------|-------------------------------------------|
| Mounting clamps for mounting<br>on DIN-rail | Mounting clamps for<br>mounting on DIN-rail | 20 x 0.8 mm/<br>CK75G hardened/<br>plated |

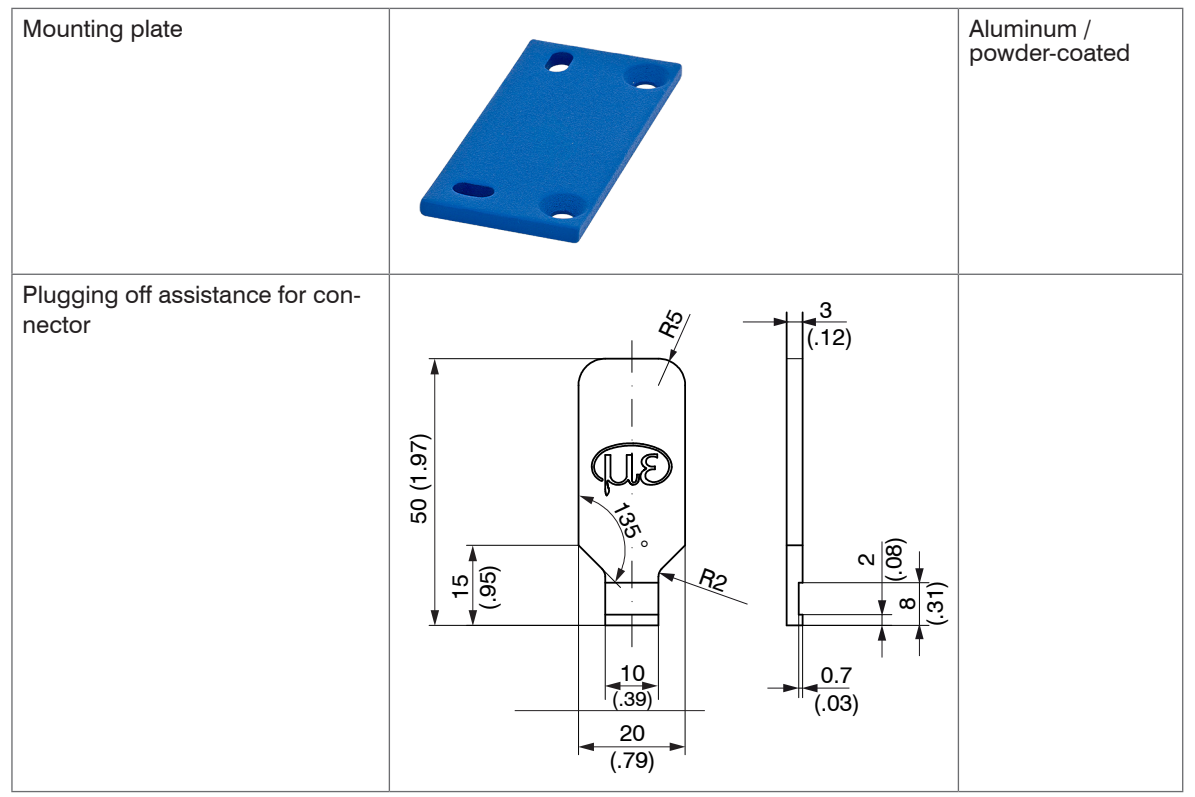

Dimensions in mm (inches), not to scale

Further more, the conversion kit contains sleeve nuts, threaded rods in different lengths and screws.

### A 1.2 PC6200-3/4

The PC6200-3/4 is contained in the scope of supply, see 3.1.

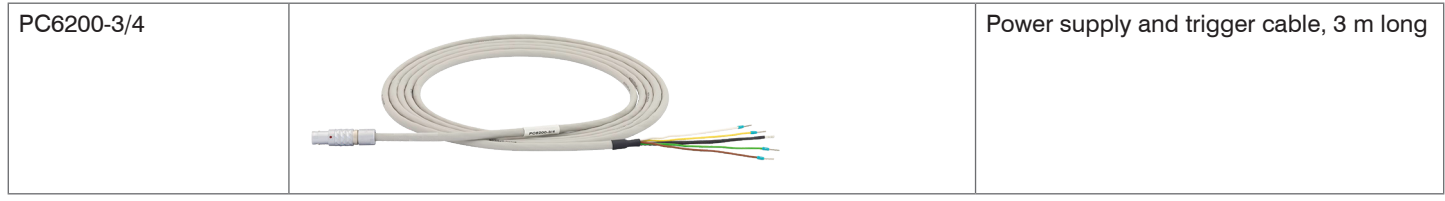

### A 1.3 Optional Accessories

| MC2.5 | 5 Milutopo<br>45 | Micrometer calibration fixture, setting range 0 - 2.5 mm, reading 0.1 $\mu$ m, for sensors CS005 to CS2      |
|-------|------------------|----------------------------------------------------------------------------------------------------|
| MC25D |                  | Digital micrometer calibration fixture,<br>setting range 0 - 25 mm, adjustable zero<br>point for all sensors |

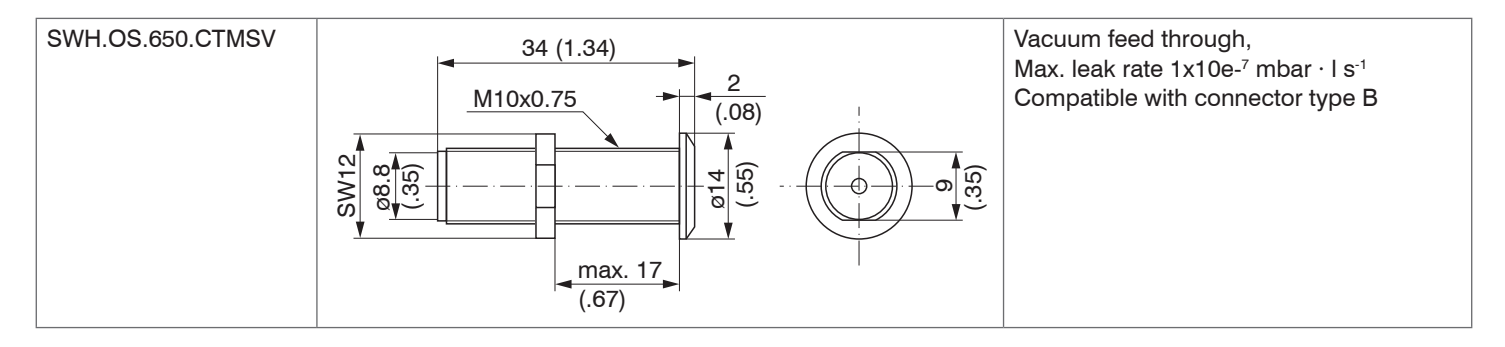

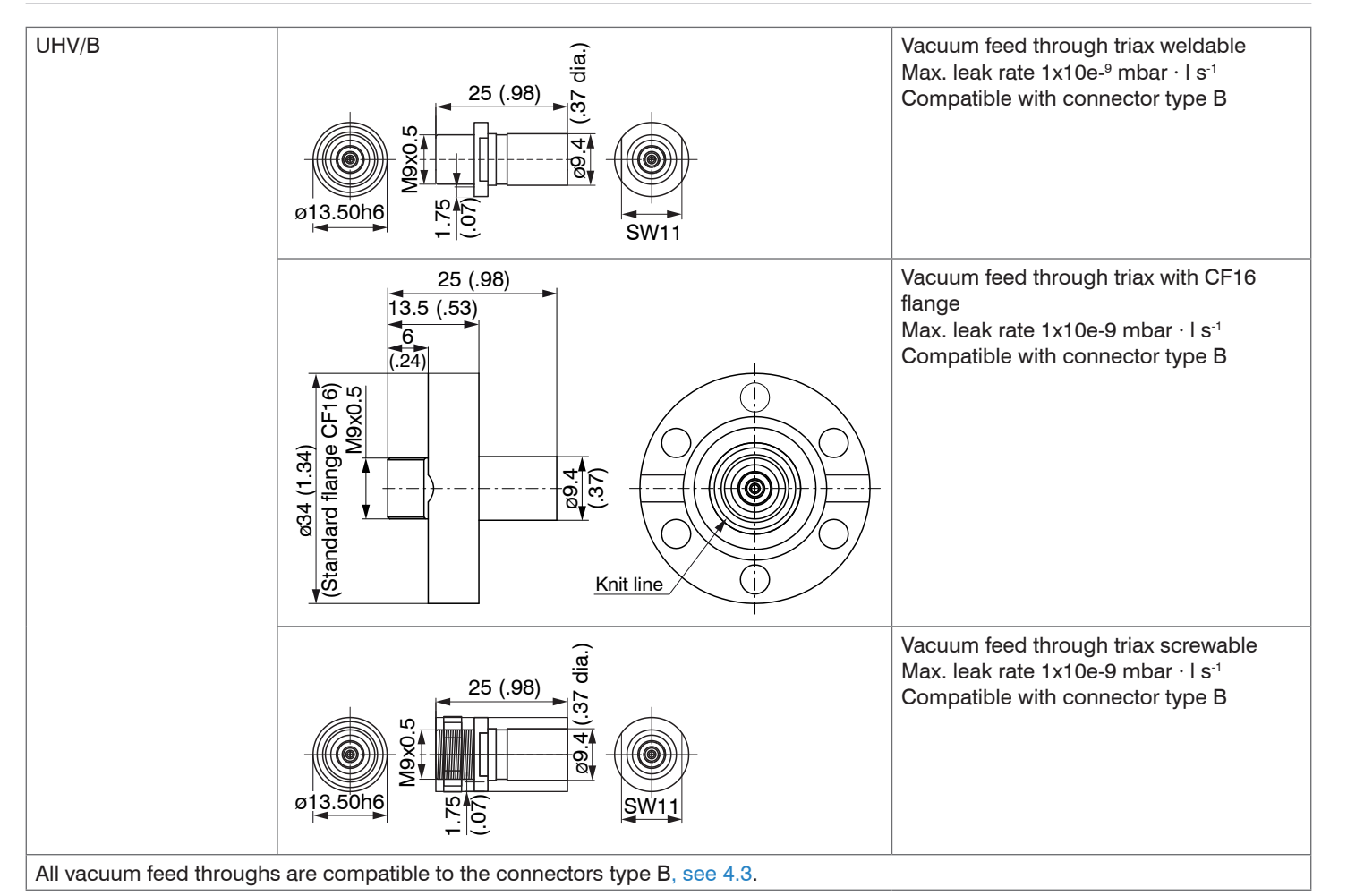

capaNCDT 6200

| SCACx/4  | Signal output cable analog, x m long<br>(necessarily for multi-channel operation)                                     |
|----------|----------------------------------------------------------------------------------------------------|
| SC6000-x | Synchronization cable                                                                                                 |
| PS2020   | Power supply for mounting on DIN-rail<br>input 230 VAC (115 VAC)<br>output 24 VDC / 2.5 A;<br>L/W/H 120 x 120 x 40 mm |

# A 1.4 Service

Function and linearity check-out, inclusive 11-point protocol with grafic and post-calibration.

## A 2 Factory Setting

## Analog:

- Zero-poti
- = Off (right-stop)
- LP filter 20 Hz = Off

## Digital:

- Data rate
- Filter
- Linearization
- Trigger mode = Off
- Math functions
  - = Off = Static IP

= Off

= Off

= 3906 Sa/s

(169.254.168.150)

- Data port

- IP address

= 10001

capaNCDT 6200

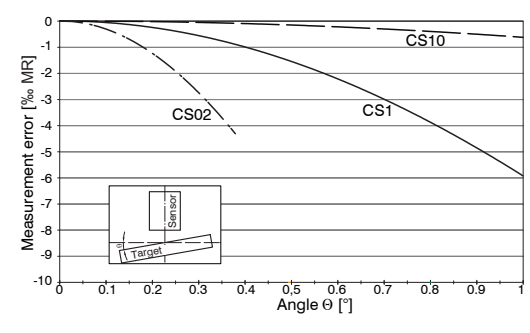

A 3 Tilt Angle Influence on the Capacitive Sensor

Fig. 30 Example of measuring range deviation in the case of a sensor distance of 10 % of the measuring range

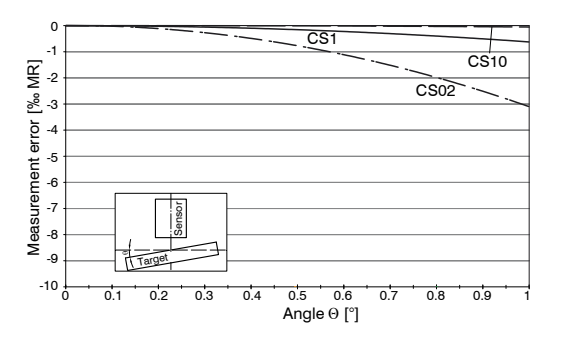

Fig. 32 Example of measuring range deviation in the case of a sensor distance of 100 % of the measuring range

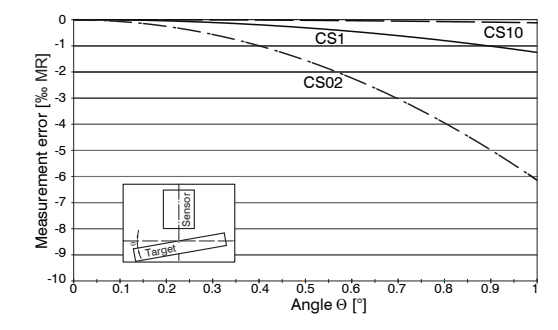

Fig. 31 Example of measuring range deviation in the case of a sensor distance of 50 % of the measuring range

• Figures give an influence example shown on the sensors CS02/CS1 and CS10 in the case of different sensor distances to the target. As this results from internal simulations and calculations, please request for detailed information.

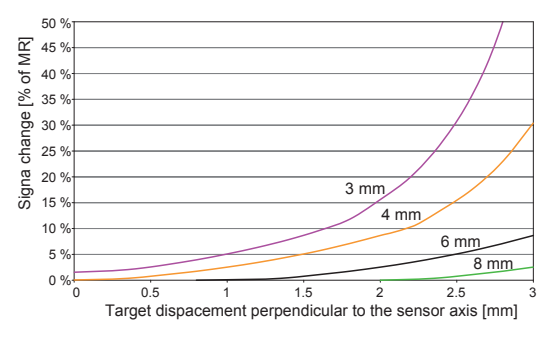

A 4 Measurement on Narrow Targets

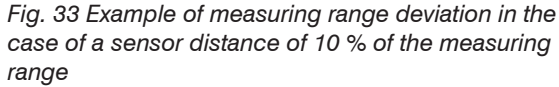

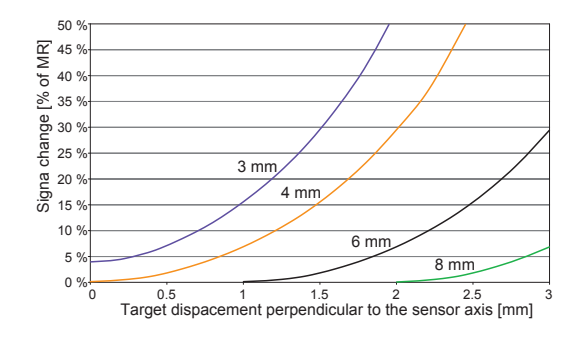

Fig. 34 Example of measuring range deviation in the case of a sensor distance of 50 % of the measuring range

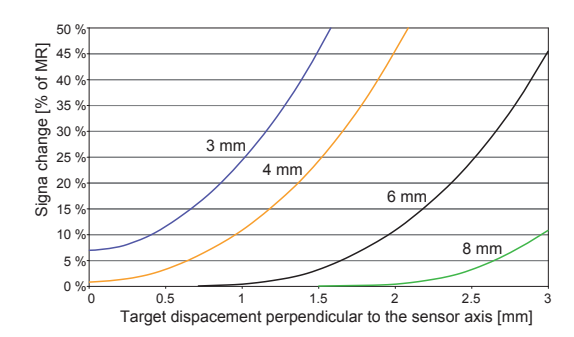

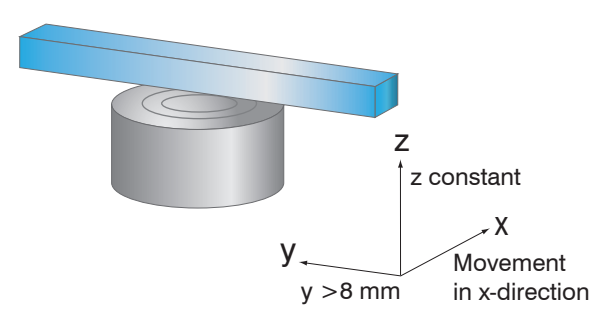

Fig. 35 Example of measuring range deviation in the case of a sensor distance of 100 % of the measuring range

Fig. 36 Signal change in the case of displacement of thin targets in the opposite direction to the measurement direction

• Figures give an influence example shown on the sensors CS05 in the case of different sensor distances to the target as well as target widths. As this results from internal simulations and calculations, please request for detailed information.

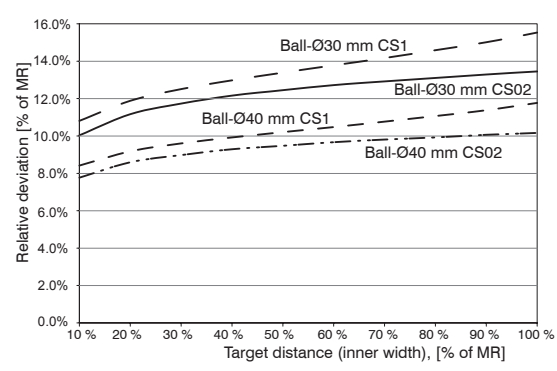

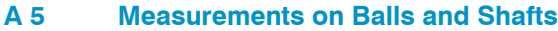

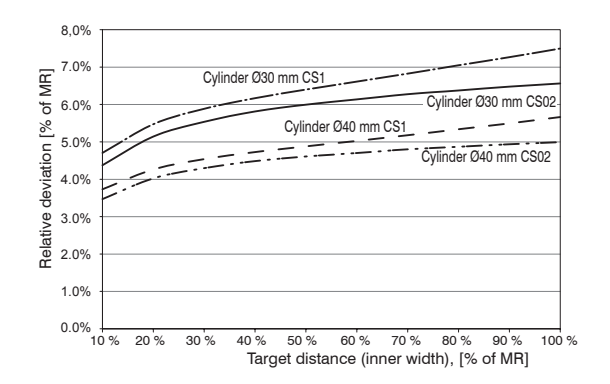

Fig. 37 Measuring value deviation in the case of measurement on ball-shaped targets

Fig. 38 Measuring value deviation in the case of measurement on cylindrical targets

Figures give an influence example shown on the sensors CS02 and CS1 in the case of different sensor distances to the target as well as target diameters. As this results from internal simulations and calculations, please request for detailed information.

# A 6 EtherCAT Documentation

EtherCAT® is, from the Ethernet viewpoint, a single, large Ethernet station that transmits and receives Ethernet telegrams. Such an EtherCAT system consists of an EtherCAT master and up to 65535 EtherCAT slaves.

Master and slaves communicate via a standard Ethernet wiring. On-the-fly processing hardware is used in each slave. The incoming Ethernet frames are directly processed by the hardware. Relevant data are extracted or added from the frame. The frame is subsequently forwarded to the next EtherCAT® slave device. The completely processed frame is sent back from the last slave device. Various protocols can be used in the application level. CANopen over EtherCAT technology (CoE) is supported here. In the CANopen protocol, an object tree with Service Data Objects (SDO) and Process Data Objects (PDO) is used to manage the data.

Further information can be obtained from ® Technology Group (www.ethercat.org) or Beckhoff GmbH, (www. beckhoff.com).

#### A 6.1 Preamble

#### A 6.1.1 Structure of EtherCAT®-Frames

The transfer of data occurs in Ethernet frames with a special Ether type (0x88A4). Such an EtherCAT® frame consists of one or several EtherCAT® telegrams, each of which is addressed to individual slaves / storage areas. The telegrams are either transmitted directly in the data area of the Ethernet frame or in the data area of the UDP datagram. An EtherCAT® telegram consists of an EtherCAT® header, the data area and the work counter (WC). The work counter is incremented by each addressed EtherCAT® slave that exchanged the corresponding data.

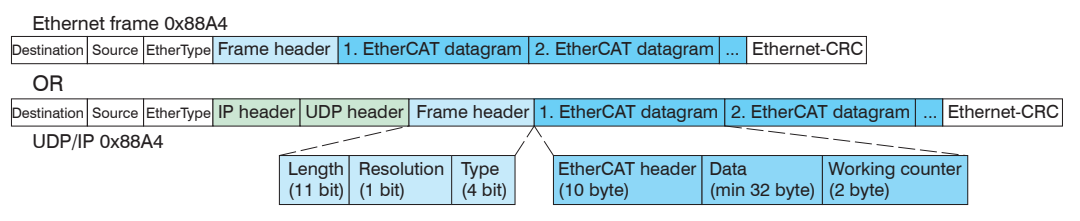

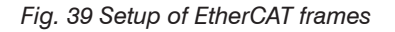

# A 6.1.2 EtherCAT® Services

In EtherCAT® services for the reading and writing of data are specified in the physical memory of the slave hardware. The following EtherCAT® services are supported by the slave hardware:

- APRD (Autoincrement physical read, Reading of a physical area with auto-increment addressing)
- APWR (Autoincrement physical write, Writing of a physical area with auto-increment addressing)
- APRW (Autoincrement physical read write, Reading and writing of a physical area with auto-increment addressing)
- FPRD (Configured address read, Reading of a physical area with fixed addressing)
- FPWR (Configured address write, Writing of a physical area with fixed addressing)
- FPRW (Configured address read write, Reading and writing of a physical area with fixed addressing)
- BRD (Broadcast Read, Broadcast Reading of a physical area for all slaves)
- BWR (Broadcast Write, Broadcast Writing of a physical area for all slaves)
- LRD (Logical read, Reading of a logical storage area)
- LWR (Logical write, Writing of a logical storage area)
- LRW (Logical read write, Reading and writing of a logical storage area)
- ARMW (Auto increment physical read multiple write, Reading of a physical area with auto-increment addressing, multiple writing)
- FRMW (Configured address read multiple write, Reading of a physical area with fixed addressing, multiple writing)

# A 6.1.3 Addressing and FMMUs

In order to address a slave in the EtherCAT® system, various methods from the master can be used. The DT6230 supports as full slave:

- Position addressing

The slave device is addressed via its physical position in the EtherCAT® segment. The services used for this are APRD, APWR, APRW.

- Node addressing

The slave device is addressed via a configured node address, which was assigned by the master during the commissioning phase.

The services used for this are FPRD, FPWR and FPRW.

- Logical addressing

The slaves are not addressed individually; instead, a segment of the segment-wide logical 4-GB address is addressed. This segment can be used by a number of slaves.

The services used for this are LRD, LWR and LRW.

The local assignment of physical slave memory addresses and logical segment-wide addresses is implemented via the field bus Memory Management Units (FMMUs). The configuration of the slave FMMUs is implemented by the master. The FMMU configuration contains a start address of the physical memory in the slave, a logical start address in the global address space, length and type of the data, as well as the direction (input or output) of the process data.

### A 6.1.4 Sync Manager

Sync Managers serve the data consistency during the data exchange between EtherCAT® master and slaves. Each Sync Manager channel defines an area of the application memory. The DT6230 has four channels:

- Sync-Manager-Channel 0: Sync Manager 0 is used for mailbox write transfers (mailbox from master to slave).
- Sync-Manager-Channel 1: Sync Manager 1 is used for mailbox read transfers (mailbox from slave to master).
- Sync-Manager-Channel 2: Sync Manager 2 is usually used for process output data. Not used in the sensor.
- Sync-Manager-Channel 3: Sync Manager 3 is used for process input data. It contains the Tx PDOs that are specified by the PDO assignment object 0x1C13 (hex.).

# A 6.1.5 EtherCAT State Machine

The EtherCAT® state machine is implemented in each EtherCAT®. Directly after switching on the capaNCDT 6500, the state machine is in the "Initialization" state. In this state, the master has access to the DLL information register of the slave hardware. The mailbox is not yet initialized, i.e. communication with the application (sensor software) is not yet possible. During the transition to the pre-operational state, the Sync Manager channels are configured for the mailbox communication. In the "Pre-Operational" state, communication via the mailbox is possible, and it can access the object directory and its objects. In this state, no process data communication occurs. During the transition to the "Safe-Operational" state, the process-data mapping, the Sync Manager channel of the process inputs and the corresponding FMMU are configured by the master. Mailbox communication continues to be possible in the "Safe-Operational" state. The process data communication runs for the inputs. The outputs are in the "safe" state. In the "Operational" state, process data communication runs for the inputs as well as the outputs.

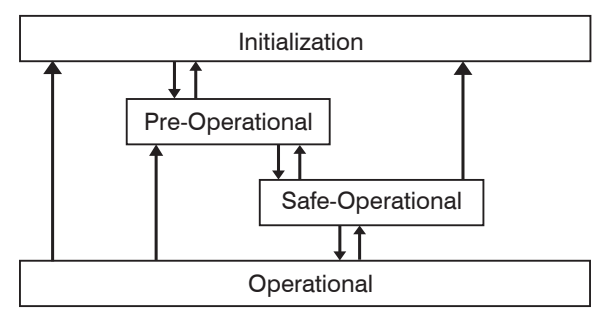

Fig. 40 EtherCAT State Machine

# A 6.1.6 CANopen over EtherCAT

The application level communication protocol in EtherCAT is based on the communication profile CANopen DS 301 and is designated either as "CANopen over EtherCAT" or CoE. The protocol specifies the object directory in the sensor, as well as the communication objects for the exchange of process data and acyclic messages. The sensor uses the following message types:

- Process Data Object (PDO). The PDO is used for the cyclic I/O communication, therefore for process data.
- Service Data Object (SDO). The SDO is used for acyclic data transmission.

The object directory is described in the chapter CoE Object Directory.

# A 6.1.7 Process Data PDO Mapping

Process Data Objects (PDOs) are used for the exchange of time-critical process data between master and slaves. Tx PDOs are used for the transmission of data from the slaves to the master (inputs), Rx PDOs are used to transmit data from the master to the slaves (outputs); not used in the capaNCDT 6200. The PDO mapping defines which application objects (measurement data) are transmitted into a PDO. The capaNCDT 6200 has a Tx PDO for the measuring data. The following measurements are available as process data:

- Counter Measurement counter (32 Bit)
- Channel 1 Displacement Channel 1
- Channel 2 Displacement Channel 2
- Channel 3 Displacement Channel 3
- Channel 4 Displacement Channel 4

# A 6.1.8 Service Data SDO Service

Service Data Objects (SDOs) are primarily used for the transmission of data that are not time critical, e.g. parameter values. EtherCAT specifies the SDO services as well as the SDO information services: SDO services make possible the read/write access to entries in the CoE object directory of the device. SDO information services make it possible to read the object directory itself and to access the properties of the objects. All parameters of the measuring device can be read or changed in this way, or measurements can be transmitted. A desired parameter is addressed via index and subindex within the object directory.

#### A 6.2 CoE – Object Directory

The CoE object directory (CANopen over EtherCAT) contains all the configuration data of the sensor. The objects in CoE object directory can be accessed using the SDO services. Each object is addressed using a 16-bit index.

| Overview  |                    |                          |  |
|-----------|--------------------|--------------------------|--|
| Index (h) | Name               | Description              |  |
| 1000      | Device type        | Device type              |  |
| 1001      | Error register     | Error register           |  |
| 1008      | Device name        | Manufacturer device name |  |
| 1009      | Hardware version   | Hardware version         |  |
| 100A      | Software version   | Software version         |  |
| 1018      | Identity           | Device identification    |  |
| 1A00      | TxPDO Mapping      | TxPDO Mapping            |  |
| 1C00      | Sync. manager type | Sync. manager type       |  |
| 1C13      | TxPDO assign       | TxPDO assign             |  |

### A 6.2.1 Communication Specific Standard Objects (CiA DS-301)

#### Object 1000h: Device type

| 1000 VAR Device type 0x00200000 Unsigned32 ro |  |
|-----------------------------------------------|--|
|-----------------------------------------------|--|

Provides information about the used device profile and the device type.

#### Object 1001h: Error register

| 1001 V | /AR | Error register | 0x00 | Unsigned8 | ro |
|--------|-----|----------------|------|-----------|----|
|--------|-----|----------------|------|-----------|----|

#### Object 1008h: Manufacturer device name

| 1008 | VAR | Device name | DT6230 | Visible String | ro |
|------|-----|-------------|--------|----------------|----|
|------|-----|-------------|--------|----------------|----|

#### **Object 1009h: Hardware version**

| 1009 | VAR | Hardware version | V x.xxx | Visible String | ro |
|------|-----|------------------|---------|----------------|----|
|------|-----|------------------|---------|----------------|----|

#### **Object 100Ah: Software version**

| 100A VAR Software version | V x.xxx | Visible String | ro |
|---------------------------|---------|----------------|----|
|---------------------------|---------|----------------|----|

#### **Object 1018h: Device identification**

| 1018 RECORD | Identity |  |  |  |
|-------------|----------|--|--|--|
|-------------|----------|--|--|--|

#### Subindices

| 0 | VAR | Number of entries | 4          | Unsigned8  | ro |
|---|-----|-------------------|------------|------------|----|
| 1 | VAR | Vendor ID         | 0x0000065E | Unsigned32 | ro |
| 2 | VAR | Product code      | 0x003EDE73 | Unsigned32 | ro |
| 3 | VAR | Revision          | 0x00010000 | Unsigned32 | ro |
| 4 | VAR | Serial number     | 0x009A4435 | Unsigned32 | ro |

The article number is deposit in the product code, the serial number of the sensor in serial number.

| 1A00      | RECORD     | TxPDO Mapping     |           |            |    |  |  |
|-----------|------------|-------------------|-----------|------------|----|--|--|
| Subindice | Subindices |                   |           |            |    |  |  |
| 0         | VAR        | Number of entries | 6         | Unsigned8  | ro |  |  |
| 1         | VAR        | Subindex 001      | 0x0000:00 | Unsigned32 | ro |  |  |
| 2         | VAR        | Subindex 002      | 0x6020:03 | Unsigned32 | ro |  |  |
| 3         | VAR        | Subindex 003      | 0x6020:08 | Unsigned32 | ro |  |  |
| 3         | VAR        | Subindex 004      | 0x6020:09 | Unsigned32 | ro |  |  |
| 4         | VAR        | Subindex 005      | 0x6020:0A | Unsigned32 | ro |  |  |
| 6         | VAR        | Subindex 006      | 0x6020:0B | Unsigned32 | ro |  |  |

### Object 1A00h: TxPDO Mapping

# Object 1C13h: TxPDO assign

| 1C13       | RECORD | TxPDO assign      |        |            |    |  |
|------------|--------|-------------------|--------|------------|----|--|
| Subindices |        |                   |        |            |    |  |
| 0          | VAR    | Number of entries | 1      | Unsigned8  | ro |  |
| 1          | VAR    | Subindex 001      | 0x1A00 | Unsigned16 | ro |  |

# A 6.2.2 Manufacturer Specific Objects

#### Overview

| Index (h) | Name                 | Description                           |
|-----------|----------------------|---------------------------------------|
| 2010      | Controller info      | Controller information                |
| 2020      | Channel 1 Info       | Information and settings of channel 1 |
| 2021      | Channel 2 Info       | Information and settings of channel 2 |
| 2022      | Channel 3 Info       | Information and settings of channel 3 |
| 2023      | Channel 4 Info       | Information and settings of channel 4 |
| 2060      | Controller Settings  | Controller settings                   |
| 2100      | Controller Interface | Ethernet/EtherCAT settings            |
| 2200      | Commands             | Commands                              |
| 6020      | Measuring values     | Measuring values                      |

### **Object 2010h: Controller information**

| 2010 | RECORD | Controller info |  | ro |  |
|------|--------|-----------------|--|----|--|
| •    |        |                 |  |    |  |

Subindices

| 0 | VAR | Number of entries | 5        | Unsigned8      | ro |
|---|-----|-------------------|----------|----------------|----|
| 1 | VAR | Name              | DT6230   | Visible String | ro |
| 2 | VAR | Serial No         | XXXXXXXX | Unsigned32     | ro |
| 3 | VAR | Article No        | XXXXXXX  | Unsigned32     | ro |
| 4 | VAR | Option No         | xxx      | Unsigned32     | ro |
| 5 | VAR | Firmware version  | xxx      | Visible String | ro |

### **Object 2020h: Channel information**

| 2020 | RECORD | Channel 1 info |  |  | ro |
|------|--------|----------------|--|--|----|
|------|--------|----------------|--|--|----|

Subindices

| 0  | VAR | Number of entries | 16       | Unsigned8      | ro |
|----|-----|-------------------|----------|----------------|----|
| 1  | VAR | Name              | DL6230   | Visible String | ro |
| 2  | VAR | Serial No         | XXXXXXXX | Unsigned32     | ro |
| 5  | VAR | Status            | Active   | Enum           | ro |
| 7  | VAR | Range             | 100      | Unsigned32     | rw |
| 8  | VAR | Unit              | μm       | Enum           | ro |
| 16 | VAR | Linearization     | Off      | Enum           | ro |

The structure of objects 2021h to 2027h corresponds to the object 2020h.

### **Object 2060h: Controller settings**

| 2060 RECORD Controller Settings ro |  | 2060 | RECORD | Controller Settings |  |  | ro |
|------------------------------------|--|------|--------|---------------------|--|--|----|
|------------------------------------|--|------|--------|---------------------|--|--|----|

Subindices

| 0 | VAR | Number of entries | 5         | Unsigned8 | ro |
|---|-----|-------------------|-----------|-----------|----|
| 1 | VAR | Sample rate       | 2083.3 Hz | Enum      | rw |
| 2 | VAR | Averaging type    | Off       | Enum      | rw |
| 3 | VAR | Averaging number  | 2         | Enum      | rw |
| 4 | VAR | Trigger           | Off       | Enum      | rw |
| 5 | VAR | Analog Lowpass    | Inactive  | Enum      | rw |
## **Object 2100h: Controller interface**

| 2100 | RECORD | Controller Interface |  |  | ro |
|------|--------|----------------------|--|--|----|
|------|--------|----------------------|--|--|----|

### Subindices

| 0 | VAR | Number of entries    | 7               | Unsigned8      | ro |
|---|-----|----------------------|-----------------|----------------|----|
| 1 | VAR | Ethernet/EtherCAT    | EtherCAT        | Enum           | rw |
| 3 | VAR | Ethernet Adress type | Static          | Enum           | rw |
| 4 | VAR | Ethernet IPAddress   | 169.254.168.150 | Visible String | rw |
| 5 | VAR | Ethernet Subnet      | 255.255.0.0     | Visible String | rw |
| 6 | VAR | Ethernet Gateway     | 169.254.168.1   | Visible String | rw |
| 7 | VAR | Ethernet Dataport    | 10001           | Unsigned16     | rw |

# **Object 2200h: Commands**

| 2200 | RECORD | Commands |  |  | ro |
|------|--------|----------|--|--|----|
|------|--------|----------|--|--|----|

Subindices

| 0 | VAR | Number of entries | 2      | Unsigned8      | ro |
|---|-----|-------------------|--------|----------------|----|
| 1 | VAR | Command           | AVT1   | Visible String | rw |
| 2 | VAR | Command Response  | AVT1OK | Visible String | ro |

Any commands can be sent to the controller with the object 2200h, for example, the math functions as these are not defined in the COE objects.

# **Object 6020h: Measuring values**

| 6020 RECOR | Measuring values |  |  | ro |
|------------|------------------|--|--|----|
|------------|------------------|--|--|----|

Subindices

| 0  | VAR | Number of entries | 11   | Unsigned8  | ro |
|----|-----|-------------------|------|------------|----|
| 3  | VAR | Counter           | XXXX | Unsigned32 | ro |
| 8  | VAR | Channel 1         | XXXX | Float      | ro |
| 9  | VAR | Channel 2         | XXXX | Float      | ro |
| 10 | VAR | Channel 3         | XXXX | Float      | ro |
| 11 | VAR | Channel 4         | XXXX | Float      | ro |

# A 6.3 Measurement Data Format

The measuring values are transmitted as Float.

The unit can be read from the channel info objects 2020h to 2023h (unit).

# A 6.4 EtherCAT Configuration with the Beckhoff TwinCAT©-Manager

For example the Beckhoff TwinCAT Manager can be used as EtherCAT Master.

Copy the device description file (EtherCAT®-Slave Information) Micro-Epsilon.xml in the directory \\TwinCAT\IO\EtherCAT (for TwinCATV2.xx) or \\TwinCAT\3.1\Config\IO\EtherCAT (for TwinCAT V3.xx), before the measuring device can be configured via EtherCAT®.

The file is available online at:

https://www.micro-epsilon.com/download/software/Micro-Epsilon\_EtherCAT\_ESI-File.zip

EtherCAT®-Slave information files are XML files, which specify the characteristics of the Slave device for the EtherCAT® Master and contain information to the supported communication objects.

Restart the TwinCAT Manager after copying.

### Searching for a device:

Select the tab I/O Devices, then Scan.

Confirm with Yes.

| TwinCAT Proje    | ect1 - | Microsoft Visual Studi                        | io (Administrator)  |
|------------------|--------|-----------------------------------------------|---------------------|
| File Edit Vie    | w P    | roject Build Debu                             | g TwinCAT PLC Tools |
| 🛅 = 🔠 = 🞽        |        | 🥥 🐰 🖻 🛍 🖻                                     | 4 J - Q - Q - O - ( |
| 1 🗗 🖬 🖬 :        | 2 ×    | 🕻 🎯 😚 🐾 🛛 <la< td=""><td>cal&gt; -</td></la<> | cal> -              |
| Solution Explore | er     | - ₽ ×                                         | TwinCAT Project1 ×  |
| Ph.              |        |                                               |                     |
|                  |        |                                               | Num Device          |
| Solution 'Tv     | vinCA  | T Project1' (1 project                        | Device 2 (EtherColl |
| A WinCAT         | Proje  | ect1                                          |                     |
|                  | IM ON  |                                               |                     |
|                  | UN     |                                               |                     |
| SAFET            | v      |                                               |                     |
| G C++            |        |                                               |                     |
| 4 🖾 I/O          |        |                                               |                     |
| 4 *% De          | -      |                                               |                     |
| 4 🛤              | 22     | Add New Item                                  | Ctrl+Shift+A        |
|                  | :::    | Add Existing Item                             | Shift+Alt+A         |
|                  | 20.    | Case                                          |                     |
| Þ                |        | Scan                                          |                     |
| Þ                | 12     | Paste                                         | Ctrl+V              |
| Þ                |        | Paste with Links                              |                     |
| P                | - 110  | opata                                         |                     |
| Þ                | Bo     | x 2 (capaNCDT 6200)                           |                     |
| 👬 Ma             | ppin   | gs                                            |                     |
|                  |        |                                               |                     |

Select a network card, where EtherCAT®–Slaves should be searching for.

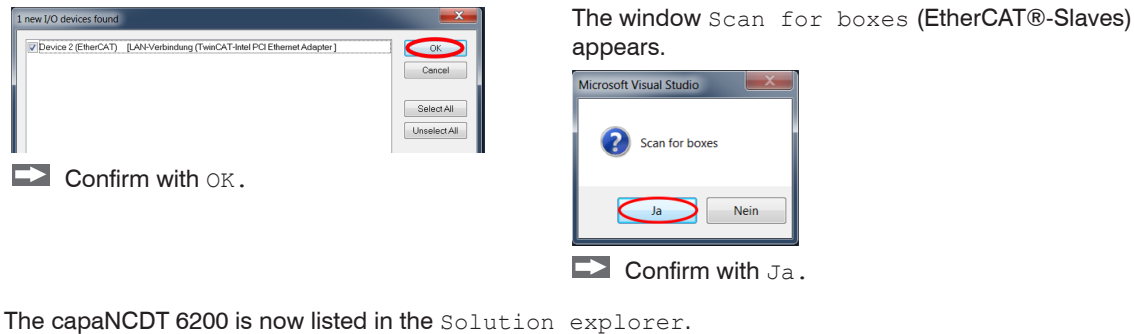

The capaNCDT 6200 is now listed in the Solution explorer. Now confirm the window Activate Free Run with Ja.

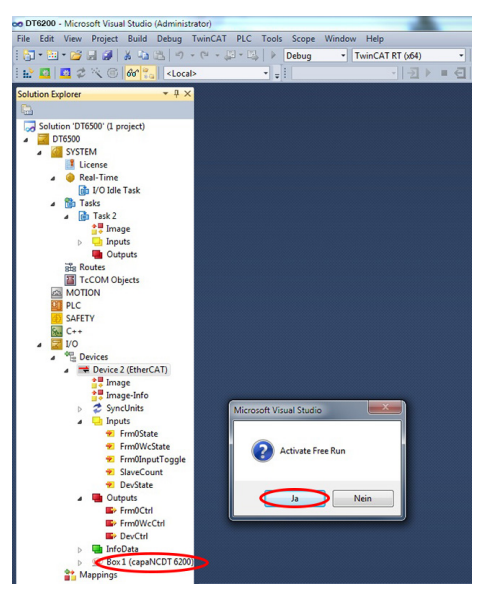

 TwinCAT Project1 - Microsoft Visual Studio (Administrator) File Edit View Project Build Debug TwinCAT PLC Tools Scope Window Help 🛅 • 🖼 • 💕 😹 🥔 👗 🖏 🛍 👘 • ભ • 🖓 • 🖳 🕨 Release TwinCAT RT (x64) - 2 😥 🖪 🖪 🥩 🔨 🌀 😚 🐾 - <Local> • = TwinCAT Project1 × General EtherCAT DC Process Data Startup CoE - Online Solution 'TwinCAT Project1' (1 project State Machine TwinCAT Project1 Bootstrap SYSTEM Init Current State: MOTION Pre-Op Safe-Op OP. III PLC Requested State: SAFETY Op Clear Error 6 C++ 4 🖬 I/O DLL Status Devices Port A: No Carrier / Closed Device 2 (EtherCAT) Port B: Carrier / Open 👯 Image 🚼 Image-Info No Carrier / Closed SyncUnits No Carrier / Closed Inputs Outputs File Access over EtherCAT InfoData Download... Upload... 4 😟 Box 1 (capaNCDT 6200 TxPDO Mapping WcState Name Online Type Size >Ad... In/O... User... Linked to InfoData Counter 38738611 UDINT 4.0 41.0 Input 0 Mappings Channel 1 49.713444 REAL 4.0 45.0 Input 0 Channel 2 0.000000 REAL 4.0 49.0 Input 0 Channel 3 0.000000 REAL 4.0 53.0 Input 0 Channel 4 0.000000 REAL 4.0 57.0 Input 0

The current status should be at least PREOP, SAFEOP or OP on the Online side.

Example for a complete object directory (subject to change without prior notice).

• TwinCAT Project1 - Microsoft Visual Studio (Administrator) File Edit View Project Build Debug TwinCAT PLC Tools Scope Window Help 🛅 = 🖽 = 😂 🛃 🎒 👗 🤖 🖎 🕫 - 🝽 - 💭 - 🖏 🕨 Release TwinCAT RT (x64) - 2 🔛 🖸 💆 🌫 🌀 😚 🖏 <Local> . . TwinCAT Project1 × General EtherCAT DC Process Data Startup CoE - Online Online Solution 'TwinCAT Project1' (1 project TwinCAT Project1 Auto Update Single Update Show Offline Data Update List SYSTEM Advanced... MOTION Module OD (AoE Port): 0 PLC Online Data SAFETY Flags Index Name Value 5- C++ 1000 Device type RO 0x00020000 (131072) 4 🔄 I/O 1001 Error Register RO 0x00(0) A \*\* Devices 1008 Device name RO DT6200 Device 2 (EtherCAT) 1009 Hardware version RO 1.0 1 Image 100A Software version RO 1.1i 🚏 Image-Info RO 1018:0 Identity >4< SyncUnits IA00:0 TxPDO Mapping RO >6< Inputs € 1C00.0 Sync manager type RO >4< Outputs ÷-10130 TxPDO assign RO 1C33.0 SM input paramete RO > 32 < InfoData RO € 2010.0 Controller Info >5< Box 1 (capaNCDT 6200) + 2020-0 Channel 1 Info RO > 16 < TxPDO Mapping · 2021:0 Channel 2 Info RO > 16 < WcState RO · 2022:0 Channel 3 Info > 16 < InfoData · 2023:0 Channel 4 Info RO > 16 < Mappings

On the Process data side the PDO allocations can be read from the device.

| TwinCAT Project1 - Mie                                                                                                    | crosoft Visual Studi                                                                                                    | o (Administrator)         |                |                           |             |                           |           |          |       | -          |                              |
|----------------------------------------------------------------------------------------------------|----------------------------------------------------------------------------------------------------|---------------------------|----------------|---------------------------|-------------|---------------------------|-----------|----------|-------|------------|------------------------------|
| File Edit View Proje                                                                                                    | ect Build Debu                                                                                                    | TwinCAT PLC To            | ools Scope     | Window H                  | elp         |                           |           |          |       |            |                              |
| 🔂 • 🖼 • 💕 🗔 🥔                                                                                                    | l 🕺 🖏 🛍 🔊                                                                                                    | - (H - 🖓 - 🖳              | Release        | <ul> <li>TwinG</li> </ul> | AT RT (x    | 64) -                     | 2         |          |       | -          |                              |
| 🖻 🗳 🔍 🕻                                                                                                    | 🕄 😚 🐾 🛛 <lo< td=""><td>cal&gt; -</td><td></td><td></td><td>×  </td><td>∃ ► = ₹</td><td>]   93 (3</td><td>e⊒ •≣ i</td><td>U 🖆 I</td><td>ääİ₿</td><td></td></lo<> | cal> -                    |                |                           | ×           | ∃ ► = ₹                   | ]   93 (3 | e⊒ •≣ i  | U 🖆 I | ääİ₿       |                              |
| Solution Explorer                                                                                                    | <b>-</b> ‡×                                                                                                    | TwinCAT Project1 $\times$ |                |                           |             |                           |           |          |       |            |                              |
| Colution TwisCAT D                                                                                                    | unio et 11 (1 en erient                                                                                                    | General EtherCAT          | C Process      | Data Startup              | CoE - On    | line Online               |           |          |       |            |                              |
| Solution TwinCAT Project1 (1 project)     A      TwinCAT Project1                                                                                                    |                                                                                                    | Sync Manager:             |                | PD0 List                  |             |                           |           |          |       |            |                              |
| SYSTEM                                                                                                    |                                                                                                    | SM Size Type              | Fla            | Index                     | Size        | Name                      |           | Flags    | SM    | SU         |                              |
| MOTION                                                                                                    |                                                                                                    | 0 128 Mbx                 |                | 0x1A00                    | 22.0        | TxPDO Mappin              | 19        | MF       | 3     | 0          |                              |
| PLC                                                                                                    |                                                                                                    | 1 128 MbxIn               |                |                           |             |                           |           |          |       |            |                              |
| SAFETY                                                                                                    |                                                                                                    | 2 0 Outp<br>3 22 Inputs   | F              |                           |             |                           |           |          |       |            |                              |
| 4 🖾 1/0                                                                                                    |                                                                                                    |                           |                |                           |             |                           |           |          |       |            |                              |
| <ul> <li>Multiple</li> <li>Multiple</li> <li>Multiple&lt;</li></ul> |                                                                                                    |                           |                |                           |             |                           |           |          |       |            |                              |
| 🔺 🎫 Device 2                                                                                                    | (EtherCAT)                                                                                                    |                           |                |                           |             |                           |           |          |       |            |                              |
| 🚦 Image                                                                                                    | e                                                                                                    | PDO Assignment (0x1       | C13):          | PD0 Cor                   | ntent (0x1A | v00):                     |           |          |       |            |                              |
| it Image                                                                                                    | e-Into                                                                                                    | ✓0x1A00                   |                | Index                     | Size        | Offs Name                 |           |          | Туре  | Default (h |                              |
|                                                                                                    | 5                                                                                                    |                           |                |                           | 2.0         | 0.0                       |           |          |       |            |                              |
| Outpu                                                                                                    | uts                                                                                                    |                           |                | 0x6020                    | 4.0         | 2.0 Counte                | ol 1      |          | UDINT |            |                              |
| InfoD                                                                                                    | ata                                                                                                    |                           |                | 0x6020                    | 4.0         | 10.0 Chann                | el 2      |          | REAL  |            |                              |
| 4 💷 Box 1                                                                                                    | (capaNCDT 6200)                                                                                                    | Download                  |                | Predefin                  | ed PDO /    | Assignment (non           | e)        |          |       |            |                              |
|                                                                                                    | PDO Mapping                                                                                                    | PDO Assignme              | PDO Assignment |                           |             | Land DDO info form during |           |          |       |            |                              |
| k 🖷 Infe                                                                                                    | oData                                                                                                    | PDO Configuration         |                | Load PDO Into Non device  |             |                           |           |          |       |            |                              |
| 📸 Mappings                                                                                                    |                                                                                                    |                           |                | Sync Unit Assignment      |             |                           |           |          |       |            |                              |
|                                                                                                    |                                                                                                    | Name C                    | Online         | Type                      | Size        | >Ad In/O                  | User L    | inked to |       |            |                              |
|                                                                                                    |                                                                                                    | Counter 4                 | 2863879        | UDINT                     | 4.0         | 41.0 Input                | 0         |          |       |            |                              |
|                                                                                                    |                                                                                                    | Channel 1 4               | 9.712769       | REAL                      | 4.0         | 45.0 Input                | 0         |          |       |            |                              |
|                                                                                                    |                                                                                                    | Channel 2 0               | .000000        | REAL                      | 4.0         | 49.0 Input                | 0         |          |       |            |                              |
|                                                                                                    |                                                                                                    | Channel 3 C               | 000000         | REAL                      | 4.0         | 53.0 Input                | 0         |          |       |            |                              |
| The selected                                                                                                    | ed mea                                                                                                    | suring va                 | lues a         | are tra                   | Insr        | nitted                    | as p      | oroc     | ess   | data       | in the status SAFEOP and OP. |
| Name                                                                                                    | Online                                                                                                    | Туре                      | Size           | >Ad                       | In/O        | User                      | Linked    | to       |       |            |                              |
| 🕶 Counter                                                                                                    | 25512719                                                                                                    | UDINT                     | 4.0            | 41.0                      | Inpu        | t 0                       |           |          |       |            |                              |
| Channel 1                                                                                                    | 49.716839                                                                                                    | REAL                      | 4.0            | 45.0                      | Inpu        | t 0                       |           |          |       |            |                              |
| Channel 2                                                                                                    | 0.000000                                                                                                    | REAL                      | 4.0            | 49.0                      | Inpu        | t 0                       |           |          |       |            |                              |
| Channel 3                                                                                                    | 0.000000                                                                                                    | REAL                      | 4.0            | 53.0                      | Inpu        | t 0                       |           |          |       |            |                              |
| Channel 4                                                                                                    | 0.000000                                                                                                    | REAL                      | 4.0            | 57.0                      | Inpu        | t 0                       |           |          |       |            |                              |

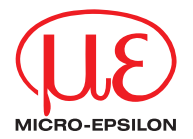

MICRO-EPSILON MESSTECHNIK GmbH & Co. KG Koenigbacher Str. 15 · 94496 Ortenburg / Germany Tel. +49 (0) 8542 / 168-0 · Fax +49 (0) 8542 / 168-90 info@micro-epsilon.com · www.micro-epsilon.com

X9751298-B082032HDR © MICRO-EPSILON MESSTECHNIK